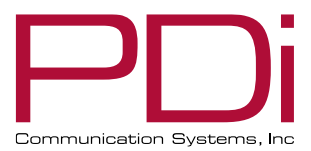

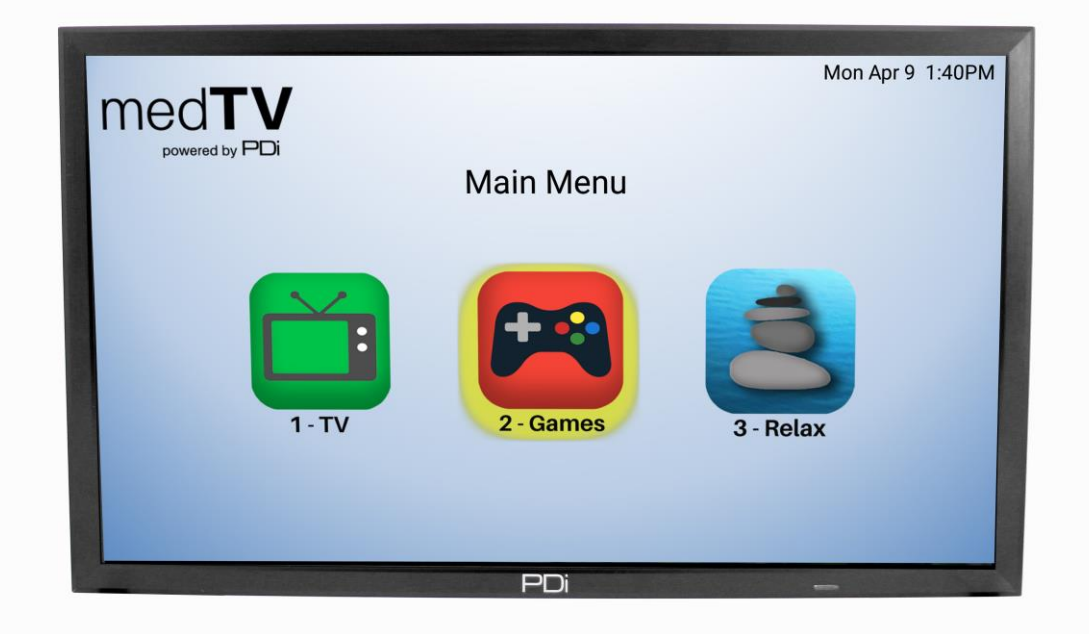

# medTV smart

PDi A-Series Televisions A24, A32, A42, A43, A55

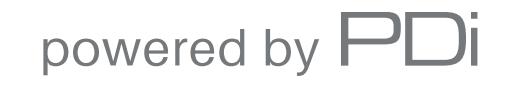

mymedTV.com

| PNi                        | MODEL:<br>PDi A-Series | Document Number:<br>PD196-389R3 |
|----------------------------|------------------------|---------------------------------|
| Communication Systems, Inc | User Manual            | Page 2 of 37                    |

| Contents                                                         |    |
|------------------------------------------------------------------|----|
| IMPORTANT SAFETY INSTRUCTIONS                                    |    |
| SAFETY INSTRUCTIONS (FRENCH)                                     |    |
| Mounting                                                         |    |
| Connections                                                      |    |
| Pillow Speaker Connection                                        |    |
| Across-Room Wiring                                               |    |
| Signal Connections                                               |    |
| DVD Module Connection                                            |    |
| Side-Panel Buttons                                               |    |
| Remote Controls                                                  |    |
| Programming Remote Control                                       |    |
| Patient Remote Controls                                          |    |
| Set up Wizard                                                    |    |
| Main Menu Screen                                                 |    |
| Programming                                                      | 14 |
| Sub Menu Overview                                                |    |
| Source                                                           |    |
| Picture                                                          |    |
| Contrast, Brightness, Color, Sharpness, Backlight                |    |
| Noise Reduction                                                  |    |
| Aspect Ratio                                                     |    |
| Color Temperature                                                |    |
| More Settings                                                    |    |
| Sound                                                            |    |
| Default Volume                                                   |    |
| Minimum Volume                                                   |    |
| Maximum Volume                                                   |    |
| Bass, Treble, Balance (this is available when Sound Mode = User) |    |
| AVC                                                              |    |
| Internal Speaker Enable                                          |    |
| More Settings                                                    |    |
| Channels                                                         |    |
| Signal                                                           |    |
| Service Levels                                                   |    |
| Auto Scan                                                        |    |
| Copy Service Level                                               |    |
| Clear Service Level                                              |    |
| Channel List                                                     | 21 |

| User Manual         Page 3 of 37           Auto Channel Aliasing                                                                                                    |                                      | MODEL: PDi A-Series | Document Number:<br>PD196-389R3 |
|----------------------------------------------------------------------------------------------------|--------------------------------------|---------------------|---------------------------------|
| Auto Channel Aliasing         Fill Analog Gaps with Digital Channels         Channel Override         Features         Changing Password         System Lock         Block Unrated TV         USA Parental Control         Canadian Parental Control         Keypad Lock         TV Rating         Keypad Lock         TO Rating         Softer TAL MODE         Common         OSD Timer (On Screen Display)         Sleep Timer         Select Bed A/B/C/D         Blue Screen         Auto Power On         ECO         CH/+ change source         CC Stiting         System Info         Menu Reset         Advance Setting         Network Setting         Digital Mode Time Setup         Common         Language         Input Method         Permission Manage         System Recovery         Bilu Betorem Indo | Communication Systems, Inc           | User Manual         | Page 3 of 37                    |
| Auto Common Anna Service         Channel Override         Features         Changing Password         System Lock.         Block Unrated TV.         USA Parental Control         Canadian Parental Control         Canadian Parental Control         Keypad Lock.         TV Rating         Keypad Lock.         HOSPITAL MODE         Common         OSD Timer (On Screen Display)         Sleep Timer.         Select Bed A/B/C/D         Blue Screen         Auto Power On         ECO         CX Strings         System Info         Menu Reset         Advance Setting         Digtal Mode Time Setup         Common         Language         Input Method         Permission Manage.         System Recovery         Buetoth function         Regrade         System Recovery         Buetotoh function            | Auto Channel Aliasing                |                     |                                 |
| Thinkog output with Digital Channel Discrete         Changing Password         System Lock         Block Unrated TV                                                                                                    | Fill Analog Cans with Digital Channe | le                  |                                 |
| Changing Password                                                                                                    | Channel Override                     | 15                  |                                 |
| Changing Password                                                                                                    | Features                             |                     |                                 |
| System Lock Block Unrated TV                                                                                                    | Changing Password                    |                     |                                 |
| Disck Urrated TV         USA Parental Control         Canadian Parental Control         Keypad Lock         TV Rating         Keypad Lock         HOSPITAL MODE         Common         OSD Timer (On Screen Display)         Sleep Timer         Select Bed A/B/C/D         Blue Screen         Auto Power On         ECO         CC Settings         System Info         Menu Reset         Advance Setting         Network Setting         Digital Mode Time Setup         Common         System Upgrade         System Recovery         Bluetooth function         Buetooth function                                                                                                    | System Lock                          |                     |                                 |
| USA Parental Control<br>Canadian Parental Control<br>Keypad Lock<br>TV Rating<br>Keypad Lock<br>HOSPITAL MODE<br>Common<br>OSD Timer (On Screen Display)<br>Sleep Timer<br>Select Bed A/B/C/D.<br>Blue Screen<br>Auto Power On<br>ECO<br>CH/++ change source.<br>CC Settings<br>System Info<br>Menu Reset<br>Advance Setting.<br>Network Setting.<br>Network Setting.<br>Digital Mode Time Setup.<br>Common<br>Language<br>Input Method<br>Permission Manage.<br>System Upgrade.<br>System Upgrade.<br>System Upgrade.<br>System Recovery.                                                                                                    | Block Unrated TV                     |                     |                                 |
| Canadian Parental Control                                                                                                    | IISA Parental Control                |                     |                                 |
| Keypad Lock                                                                                                    | Canadian Parental Control            |                     |                                 |
| TV Rating<br>Keypad Lock<br>HOSPITAL MODE<br>Common<br>OSD Timer (On Screen Display)<br>Sleep Timer<br>Select Bed A/B/C/D.<br>Blue Screen<br>Auto Power On<br>ECO<br>CIH/++ change source<br>CC Settings<br>System Info<br>Menu Reset<br>Advance Setting<br>Network Setting<br>Digital Mode Time Setup<br>Common<br>Language<br>Input Method<br>Permission Manage<br>System Upgrade<br>System Recovery<br>Bluetooth function<br>Braduet Information                                                                                                    | Kevnad Lock                          |                     |                                 |
| Keypad Lock         HOSPITAL MODE         Common         OSD Timer (On Screen Display)         Sleep Timer         Select Bed A/B/C/D         Blue Screen         Auto Power On         ECO         CH/+- change source         CC Settings         System Info         Menu Reset         Advance Setting         Network Setting         Digital Mode Time Setup         Common         Language         Input Method         Permission Manage         System Recovery         Bluetooth function         Breduct Information                                                                                                    | TV Rating                            |                     |                                 |
| HOSPITAL MODE<br>Common<br>OSD Timer (On Screen Display)<br>Select Bed A/B/C/D<br>Blue Screen<br>Auto Power On<br>ECO<br>CH/+- change source<br>CC Settings<br>System Info<br>Menu Reset<br>Advance Setting<br>Network Setting<br>Network Setting<br>Digital Mode Time Setup<br>Common<br>Language<br>Input Method<br>Permission Manage<br>System Upgrade<br>System Recovery<br>Bluetooth function<br>Braduet Information                                                                                                    | Kevpad Lock                          |                     |                                 |
| Common                                                                                                    | HOSPITAL MODE                        |                     |                                 |
| OSD Timer (On Screen Display)                                                                                                    | Common                               |                     |                                 |
| Sleep Timer                                                                                                    | OSD Timer (On Screen Display)        |                     |                                 |
| Select Bed A/B/C/D                                                                                                    | Sleep Timer                          |                     |                                 |
| Blue Screen         Auto Power On         ECO         CH/+- change source         CC Settings         System Info         Menu Reset         Advance Setting         Network Setting         Digital Mode Time Setup         Common         Language         Input Method         Permission Manage         System Upgrade         System Recovery         Bluetooth function         Perdowt Information                                                                                                    | Select Bed A/B/C/D                   |                     |                                 |
| Auto Power On         ECO         CH/+- change source.         CC Settings.         System Info         Menu Reset         Advance Setting.         Advance Setting.         Network Setting.         Digital Mode Time Setup         Common         Language.         Input Method         Permission Manage.         System Upgrade         System Recovery.         Bluetooth function         Perduct Information                                                                                                    | Blue Screen                          |                     |                                 |
| ECO<br>CH/+- change source                                                                                                    | Auto Power On                        |                     |                                 |
| CH/+- change source<br>CC Settings                                                                                                    | ECO                                  |                     |                                 |
| CC Settings<br>System Info                                                                                                    | CH/+- change source                  |                     |                                 |
| System Info                                                                                                    | CC Settings                          |                     |                                 |
| Menu Reset                                                                                                    | System Info                          |                     |                                 |
| Advance Setting<br>Network Setting<br>Digital Mode Time Setup<br>Common<br>Language<br>Input Method<br>Permission Manage<br>System Upgrade<br>System Recovery<br>Bluetooth function<br>Product Information                                                                                                    | Menu Reset                           |                     |                                 |
| Network Setting<br>Digital Mode Time Setup<br>Common<br>Language<br>Input Method<br>Permission Manage<br>System Upgrade<br>System Recovery<br>Bluetooth function                                                                                                    | Advance Setting                      |                     |                                 |
| Digital Mode Time Setup<br>Common<br>Language<br>Input Method<br>Permission Manage<br>System Upgrade<br>System Recovery<br>Bluetooth function<br>Product Information                                                                                                    | Network Setting                      |                     |                                 |
| Common<br>Language<br>Input Method<br>Permission Manage<br>System Upgrade<br>System Recovery<br>Bluetooth function<br>Product Information                                                                                                    | Digital Mode Time Setup              |                     |                                 |
| Language<br>Input Method<br>Permission Manage<br>System Upgrade<br>System Recovery<br>Bluetooth function<br>Product Information                                                                                                    | Common                               |                     |                                 |
| Input Method<br>Permission Manage<br>System Upgrade<br>System Recovery<br>Bluetooth function<br>Product Information                                                                                                    | Language                             |                     |                                 |
| Permission Manage<br>System Upgrade<br>System Recovery<br>Bluetooth function<br>Product Information                                                                                                    | Input Method                         |                     |                                 |
| System Upgrade<br>System Recovery<br>Bluetooth function                                                                                                    | Permission Manage                    |                     |                                 |
| System Recovery<br>Bluetooth function<br>Product Information                                                                                                    | System Upgrade                       |                     |                                 |
| Bluetooth function                                                                                                    | System Recovery                      |                     |                                 |
| Product Information                                                                                                    | Bluetooth function                   |                     |                                 |
| r i ouuct iiioi iiau0ii                                                                                                    | Product Information                  |                     |                                 |
| Operation                                                                                                    | Operation                            |                     |                                 |
| Accessing External Video Sources                                                                                                    | Accessing External Video Sources     |                     |                                 |
| Troubleshooting Tips                                                                                                    | Troubleshooting Tips                 |                     |                                 |
| Product Accessories                                                                                                    | Product Accessories                  |                     |                                 |
| Limited Warranty                                                                                                    | Limited Warranty                     |                     |                                 |

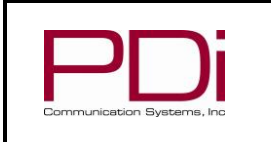

User Manual

Page 4 of 37

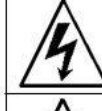

This symbol indicates that dangerous voltage constituting a risk of electric shock is present within this unit.

MODEL:

This symbol indicates that there are important operating and maintenance instructions in the literature accompanying this unit.

#### **Overhead Falling Hazard**

TV can pose a striking hazard when mounted at an elevated position. Use only PDi mounting brackets, support arms, and appropriate hardware to assure TV will not fall from the mounted position. Failure to do so may cause injury or death.

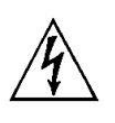

#### **Rain and Moisture**

WARNING: To avoid the hazards of fire or electrical shock, DO NOT expose this television to rain or moisture.

#### **Oxygen Environment**

WARNING: Do not use in any oxygen tent or oxygen chamber. Such use may cause a fire hazard.

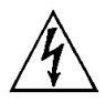

#### Wet Locations

Do not use this television near water. Television shall not be exposed to dripping or splashing and no objects filled with liquids, such as vases, shall be placed on the

#### television.

#### Note to Cable TV Installer

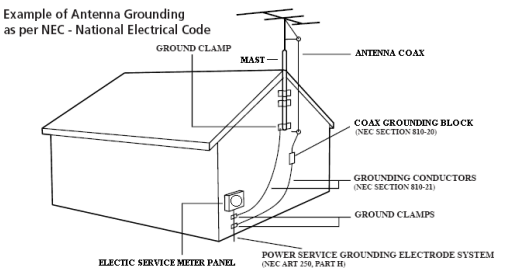

This reminder is provided to call the cable TV system installer's attention to Article 820-40 of the National Electrical Code. The

code provides guidelines for proper grounding and specifies that the cable ground shall be connected to the grounding system of the building, as close to the point of the cable entry as practical. Canadian installations shall be properly grounded in accordance with the Canadian Electrical Code. Part 1

#### FCC

This equipment has been tested and found to comply with the limits for a Class A digital device, pursuant to part 15 of the FCC Rules. These limits are designed to provide reasonable protection against harmful interference when the equipment is operated in residential or commercial installation. If this equipment does cause harmful

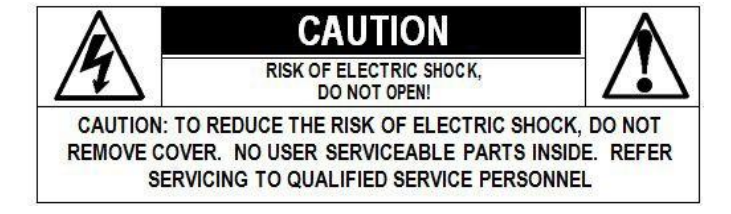

interference to radio or television reception, which can be determined by turning the equipment off and on, the user is encouraged to try to correct the interference by one or more of the following measures:

- Reorient or relocate the receiving antenna.
- Increase the separation between the equipment and receiver.
- Connect the equipment into an outlet on a circuit different from that to which the receiver is connected.
- Consult the dealer or an experienced radio/TV technician for help.

#### **Cleaning and Disinfection**

Clean the exterior of this television by removing dust with a lint-free cloth. Spot test a new disinfectant by test cleaning a non-obvious small spot on the TV's back cabinet, keypad, and LCD panel. PDi recommends using a premoistened disinfectant cloth, like PD600-001 Super Sani-Cloth or similar, or spraying cleaner onto a dry cloth and then wiping the unit. Specific recommendations can be found at www.pdiarm.com. CAUTION: To avoid damage to the surface of the television, do not use abrasive or chemical cleaning agents.

#### Trademarks

© 2020 PDi Communication Systems, Inc. All rights reserved. PDi<sub>®</sub>,  $medTV_{\ensuremath{\mathbb{R}}}$  and  $medTAB_{\ensuremath{\mathbb{R}}}$  are registered trademarks of PDi Communication Systems, Inc. Manufactured under license from Dolby Laboratories. Dolby, Dolby Audio, and the double-D symbol are trademarks of Dolby Laboratories. The terms HDMI, HDMI High-Definition Multimedia Interface, and the HDMI Logo are trademarks or registered trademarks of HDMI Licensing Administrator, Inc. Product logos, brands and other trademarks displayed within PDi's products are the property of their respective trademark holders, who are not affiliated with, endorsing, or sponsoring PDi Communication Systems, Inc. or our products.

#### **Underwriters Laboratories**

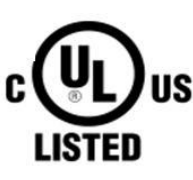

The A Series Model Hospital Grade TV is a specialized LED TV and should be installed to National Electrical Code specifications. This device is safety tested and listed by the Underwriters Laboratories as a product suitable for use in health-care facilities in both the United States and Canada.

PDi Communication Systems, Inc. • 40 Greenwood Ln • Springboro, Ohio 45066 USA • <u>www.pdiarm.com</u> and <u>www.mymedTV.com</u> • Phone 800.628.9870

90 @PDiTV Diversity PDiTV PDi Communication Systems, Inc.

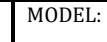

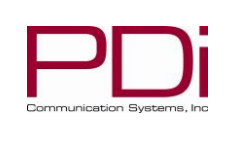

User Manual

#### IMPORTANT SAFETY INSTRUCTIONS THIS INSTALLATION SHOULD BE MADE BY A QUALIFIED SERVICE PERSON AND SHOULD CONFORM TO ALL LOCAL CODES. READ AND FOLLOW THE SAFETY INSTRUCTIONS BEFORE ATTEMPTING THIS INSTALLATION

- 1. Read these Instructions All the safety and operating instructions should be read before the product is operated.
- 2. Keep these Instructions The safety and operating instructions should be retained for future reference.
- 3. Heed all warnings All warnings on the product and in the operating instructions should be adhered to.
- 4. Follow all instructions All warnings on the product and in the operating instructions should be followed.
- 5. Do not use this apparatus near water for example, near a bathtub, wash bowl, in a wet basement; or near a swimming pool; and the like.
- 6. Cleaning Please see specific recommendations under "Cleaning and Disinfection" on previous page.
- 7. Do not block any ventilation openings. Install in accordance with the manufacturer's instructions. The openings should never be blocked by placing the product on a bed, sofa, rug, or other similar surface.
- 8. Do not install near any heat sources such as radiators, heat registers, stoves, or other apparatus (including amplifiers) that produce heat.
- 9. DO NOT defeat the safety purpose of the polarized or grounding-type plug. This product is equipped with a three-wire grounding-type plug, a plug having a third (grounding) pin. This plug will only fit into a grounding-type power outlet. This is a safety feature. If you are unable to insert the plug into the outlet, contact your electrician to replace your obsolete outlet.
- 10. Protect the power cord from being walked on or pinched particularly at plugs, convenience receptacles, and the point where they exit from the product.
- 11. Attachments only use attachments/accessories specified by the manufacturer.
- 12. Use only with the cart, stand, tripod, bracket, or table specified by the manufacturer, or sold with the apparatus. When a cart is used, use caution when moving the cart/apparatus combination to avoid injury from tip-over.

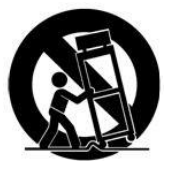

- 13. Unplug this apparatus during lightning storms or when unused for extended periods of time.
- 14. Refer all servicing to qualified service personnel. Servicing is required when the apparatus has been damaged in any way, such as power-supply cord or plug is damaged, liquid has been spilled or objects have fallen into the apparatus, the apparatus has been exposed to rain or moisture, does not operate normally, or has been dropped.
- 15. Power Sources This product should be operated only from the type of power source indicated on the marking label. If you are not sure of the type of power supply to your home, consult your product dealer or local power company. For products intended to operate from battery power, or other sources, refer to the operating instructions.
- 16. Oxygen Environment Do not use in an oxygen tent or oxygen chamber. Such use may cause a fire hazard.
- 17. Lightning For added protection for this product during a lightning storm, or when it is left unattended and unused for extended periods of time, unplug it from the wall outlet and disconnect the antenna or cable system. This will prevent damage to the product due to lightning and powerline surges.
- Servicing Do not attempt to service this product yourself as opening or removing covers may expose you to dangerous voltage or other hazards. Refer all servicing to qualified service personnel.

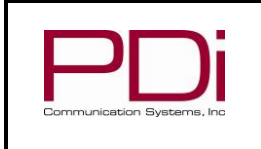

**PDi A-Series** 

User Manual

Page 6 of 37

# SAFETY INSTRUCTIONS (FRENCH)

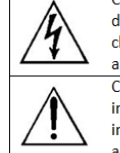

Ce symbole indique qu'une tension dangereuse constituant un risque de choc électrique est présente dans cet appareil.

Ce symbole indique qu'il existe des instructions d'utilisation et d'entretien importantes dans la documentation accompagnant cet appareil.

#### Danger chute d'objets

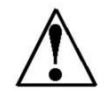

AVERTISSEMENT: Afin d'éviter toute blessure, cet appareil doit être solidement fixé au sol/mur conformément aux instructions d'installation. Les télévisions peuvent présenter un risque de heurt

MODEL:

lorsqu'elles sont montées en position élevée. Utiliser uniquement des supports de montage, des bras de support et le matériel approprié de PDi afin d'assurer que la télévision ne tombe pas de sa position de montage. Le non-respect de ces instructions peut causer des blessures ou la mort.

# AVERTISSEMENT

AVERTISSEMENT: AFIN DE RÉDUIRE LE RISQUE DE CHOC ÉLECTRIQUE, NE PAS RETIRER LE COUVERCLE. L'APPAREIL NE CONTIENT AUCUN COMPOSANT SUSCEPTIBLE D'ÊTRE RÉPARÉ PAR L'UTILISATEUR. CONFIER L'ENTRETIEN À DU PERSONNEL QUALIFIÉ

#### Pluie et humidité

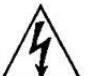

AVERTISSEMENT: Afin d'éviter les risques d'incendie ou de choc électrique, NE PAS exposer cette télévision à la pluie ou à l'humidité ou l'utiliser dans un endroit humide.

#### Environnement d'oxygène

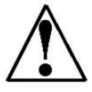

AVERTISSEMENT: Ne pas utiliser dans une tente à oxygène ou chambre à oxygène. Une telle utilisation peut causer un risque d'incendie.

#### **CONSIGNES DE SÉCURITÉ IMPORTANTES** CETTE INSTALLATION DOIT ÊTRE EFFECTUÉE PAR UN TECHNICIEN QUALIFIÉ ET DOIT ÊTRE CONFORME À TOUS LES CODES

# LOCAUX. LIRE ET SUIVRE LES CONSIGNES DE SÉCURITÉ AVANT DE PROCÉDER À L'INSTALLATION.

- Lire ces instructions. Toutes les consignes de sécurité et 1. d'utilisation doivent être lues avant d'utiliser le produit.
- 2. Conserver ces instructions. Les consignes de sécurité et d'utilisation doivent être conservées pour référence future.
- 3. Respecter tous les avertissements. Tous les avertissements sur le produit et dans les consignes d'utilisation doivent être respectés.
- Suivre toutes les instructions. Tous les avertissements sur le 4. produit et dans les consignes d'utilisation doivent être suivis.
- 5. Ne pas utiliser cet appareil près de l'eau - par exemple près d'une baignoire, d'un lavabo, dans un sous-sol humide, ou près d'une piscine ou similaire.
- Veuillez voir les recommandations sous "Nettoyage et 6. Désinfection" à la Page précédente.
- Ne pas obstruer les ouvertures de ventilation.Installer 7. conformément aux instructions du fabricant. Les ouvertures ne doivent jamais être obstruées en plaçant le produit sur un lit, uncanapé, un tapis ou toute autre surface similaire.
- 8. NE PAS installer près de sources de chaleur telles que radiateurs, registres de chaleur, poêles ou tout autre appareil (y compris les amplificateurs) qui produit de la chaleur.
- NE PAS neutraliser le dispositif de sécurité de la fiche polarisée 9. ou de terre. Ce produit est équipé d'une prise de terre à trois fils, une fiche ayant une troisième broche (mise à la terre). Cette fiche ne peut s'insérer que dans une prise de courant avec mise à la terre. Il s'agit d'une caractéristique de sécurité. Si vous êtes incapable d'insérer la fiche dans la prise, contacter votre électricien pour remplacer votre prise obsolète.
- 10. Protéger le cordon d'alimentation pour qu'il ne soit pas piétiné ni pincé, en particulier au niveau des fiches, des prises de courant et au point de sortie de l'appareil.
- 11. Accessoires Utiliser uniquement les attaches/accessoires recommandés par le fabricant.
- 12. Utiliser uniquement avec un chariot, stand, trépied, support ou table recommandé par le fabricant ou vendu avec l'appareil. Lorsqu'un chariot est utilisé, faire attention lors du déplacement de l'ensemble chariot/appareil afin d'éviter des

blessures en cas de basculement.

- Débrancher cet appareil en cas d'orages ou lorsqu'il reste 13. inutilisé pendant de longues périodes.
- Confier toute réparation à un personnel de service qualifié. Des réparations sont nécessaires si l'appareil est endommagé d'une façon quelconque, par exemple : cordon ou prise d'alimentation endommagé, liquide renversé ou des objets sont tombés dans l'appareil, l'appareil a été exposé à la pluie ou à l'humidité, ne fonctionne pas normalement ou s'il est tombé.
- 15. Sources d'alimentation - Ce produit doit être utilisé uniquement à partir du type de source d'alimentation indiqué sur l'étiquette. Si vous n'êtes pas sûr sur le type d'alimentation de votre domicile, consultez le détaillant de votre produit ou la compagnie d'électricité locale. Pour les produits proposés de fonctionner par piles, ou autres sources d'alimentation, reportez-vous aux consignes d'utilisation.
- 16. Environnement d'oxygène - Ne pas utiliser sous une tente à oxygène ou chambre à oxygène. Une telle utilisation peut causer un risque d'incendie.
- 17. Foudre Pour une protection supplémentaire pour ce produit lors d'un orage, ou lorsqu'il est laissé sans surveillance et inutilisé pendant de longues périodes de temps, le débrancher de la prise murale et déconnecter l'antenne ou le système de câble. Cela permettra d'éviter tout dommage à l'appareil causé par la foudre et par les surtensions des lignes électriques.
- Entretien N'essayez pas de réparer ce produit vous-même car 18. l'ouverture ou le retrait des couvercles peut vous exposer à une tension dangereuse ou à d'autres dangers. Confiez toutes les réparations à un technicien qualifié.

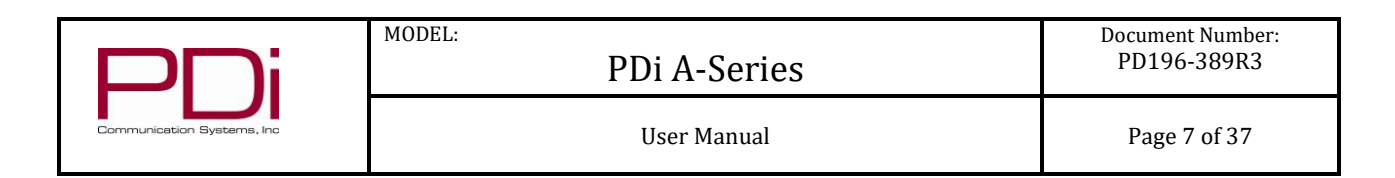

# Mounting

PDi offers a wide range of wall, floor and ceiling mounting options. Contact PDi for more information.

# **Connections**

## **Pillow Speaker Connection**

A ¼" stereo-style pillow speaker (pendant control) jack is located on the TV's connector panel on the left side of the TV. This TV is designed to work with either a digital pillow speaker that generates digital-style control codes or a single-button analog (switchstyle) pillow speaker. A side panel mounted switch allows use of different styles of pillow speakers and supports the major code sets: Zenith (CZ), Philips (CP), and RCA (CR).

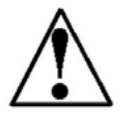

CAUTION: Confirm the pillow speaker type and set the slide switch appropriately BEFORE connecting the pillow speaker to the TV. Failure to follow this procedure could result in damage to the pillow speaker and/or TV.

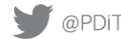

| PNi                        | MODEL:<br>PDi A-Series | Document Number:<br>PD196-389R3 |
|----------------------------|------------------------|---------------------------------|
| Communication Systems, Inc | User Manual            | Page 8 of 37                    |

## **Across-Room Wiring**

**NOTE:** A jumper Cable (shown below) is NOT supplied with the TV and must be ordered separately.

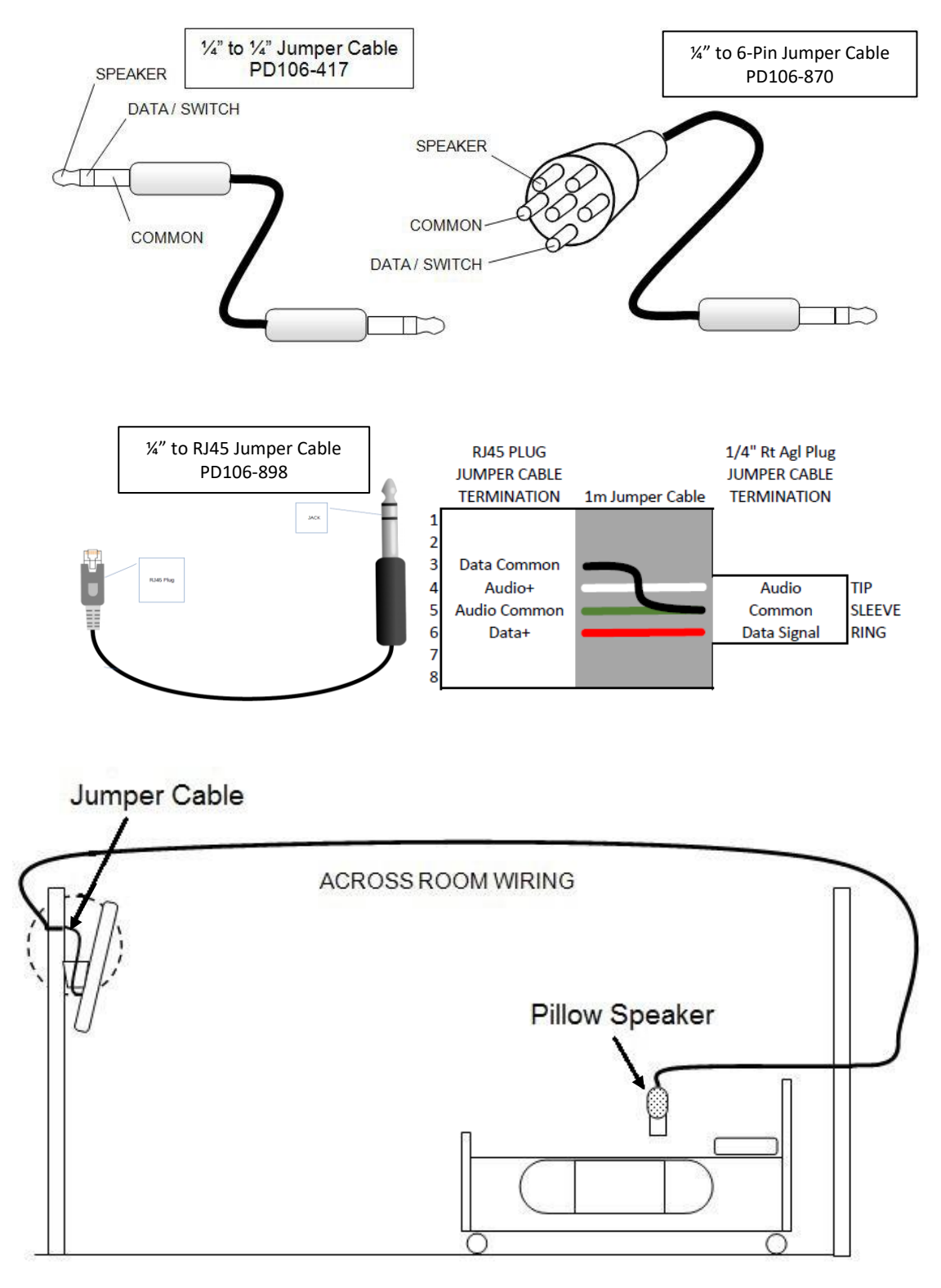

PDi Communication Systems, Inc. • 40 Greenwood Ln • Springboro, Ohio 45066 USA • <u>www.pdiarm.com</u> and <u>www.mymedTV.com</u> • Phone 800.628.9870

PDiTV IN PDi Communication Systems, Inc.

| and the second second s |  |
|----------------------------------------------------------------------------------------------------|--|
|                                                                                                    |  |

User Manual

Page 9 of 37

## **Signal Connections**

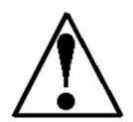

CAUTION: Some hospital cable systems provide power voltage on the coaxial cable. This TV is NOT designed to be powered via a coaxial cable. DO NOT connect to a powered coaxial cable. Damage will result to the TV.

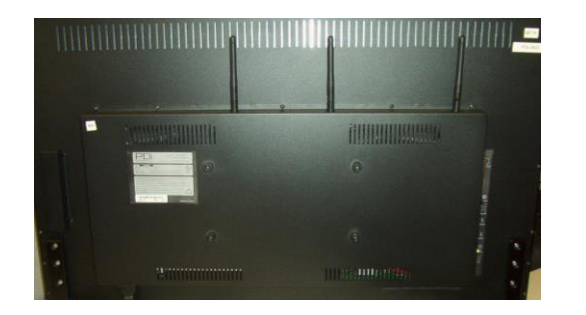

MODEL:

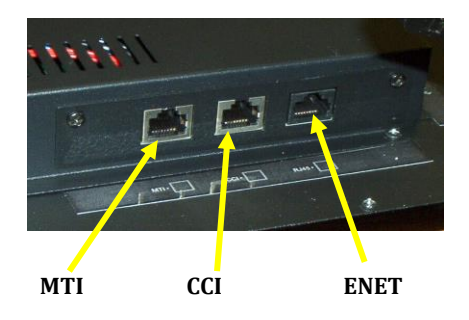

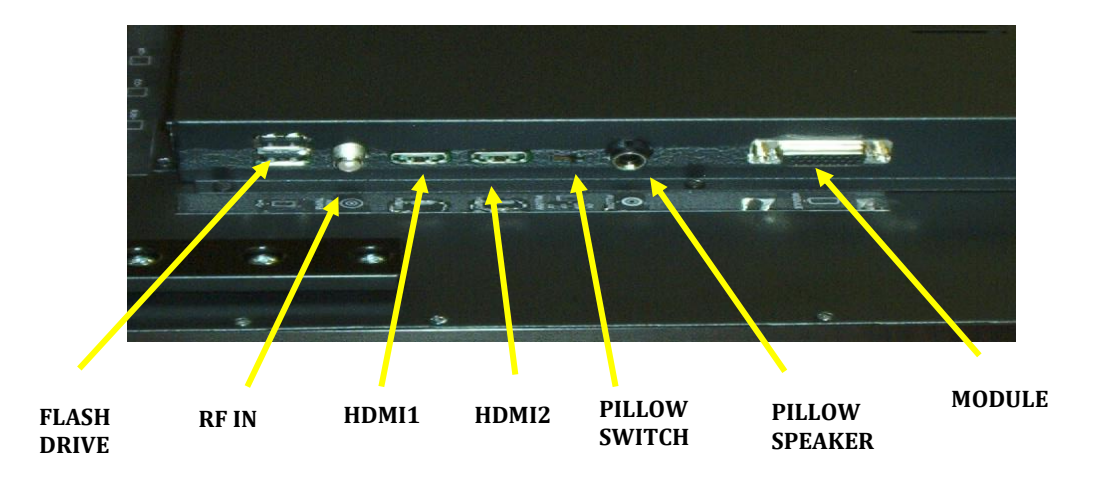

## **DVD Module Connection**

The A Series television are made to accept the PDi DVD module, PD251-043-1. This mounts on the back of the television with side access. Detailed installation instructions are available with the DVD.

# **Side-Panel Buttons**

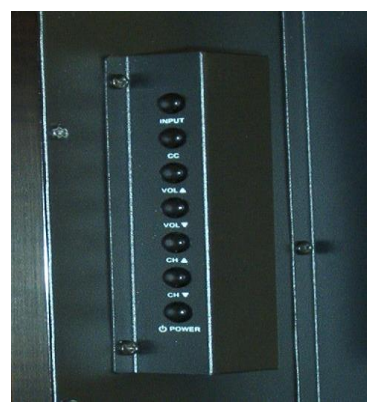

The buttons on the right side of the TV can be used to control a limited number of the television's basic operating functions.

- •INPUT Press this button to cycle through all enabled sources.
- •CC Caption OFF, On, Mute
- •VOL ▲ Press this button to increase volume.
- •VOL ▼ Press this button to decrease volume.
- •CH ▲ Press this button to go to the next highest channel.
- •CH ▼ Press this button to go to the next lowest channel.
- •POWER Press this button to turn the TV on and off.

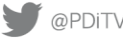

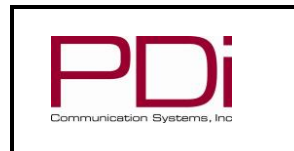

# **Remote Controls**

## **Programming Remote Control**

A programming remote control PD108-420 is required to perform all setup operations for the television. The programming remote is NOT packaged with the TV and must be ordered separately. Power, setup, and the directional buttons will be the main buttons used on this remote.

- 1. POWER button Turns the TV on or off
- 2. MUTE button Turns the sound on or off
- 3. SETUP button Access programming menus
- TV/AV button Selects enabled external inputs or TV 4.
- CH LIST button Display list of channels programmed into TV 5.
- TV/FM button Switch between TV and FM Radio sources 6.
- SLEEP button Sets the sleep timer 7.
- LAST button Return to previously viewed channel 8.
- 9. VOL ◀► buttons Raises or lowers volume. Also used to navigate programming menus.
- 10. OK button Confirms the current channel selection
- 11. CH ▲▼ buttons Selects next channel. Also used to navigate programming menus.

MODEL:

- 12. ARC button Changes the aspect ratio.
- 13. CC button Cycles through Closed caption choices
- 14. PSM button Adjust sound setting for content type
- 15. SAP button Adjust audio mode
- 16. SSM button Adjust sound setting for content type
- 17. Number buttons Use to directly enter channels
- 18. DASH button Use to enter second part of a digital channel
- 19. Teletext buttons Navigates teletext displays. Teletext is not used in the USA

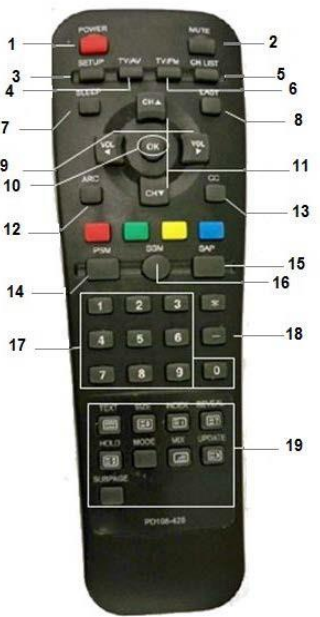

|                            | MODEL:<br>PDi A-Series | Document Number:<br>PD196-389R3 |
|----------------------------|------------------------|---------------------------------|
| Communication Systems, Inc | User Manual            | Page 11 of 37                   |

## **Patient Remote Controls**

The patient remotes, PD108-421 and PD108-210 are used for controlling the TV. The optional DVD remote PD108-427 (sold with DVD Module) will control the compatible DVD and TV.

Patient remotes offer independent bed selectable codes and independent control of a single TV in a two, three, or four TV room. For remote PD108-421, insert a paperclip to depress the *CODE* button to select Bed A or Bed B.

For remote PD108-210, to set bed A, B, C, or D: Press and hold the function button while simultaneously pressing:

1 & 2 for bed A

2 & 3 for bed B

4 & 5 for bed C

5 & 6 for bed D

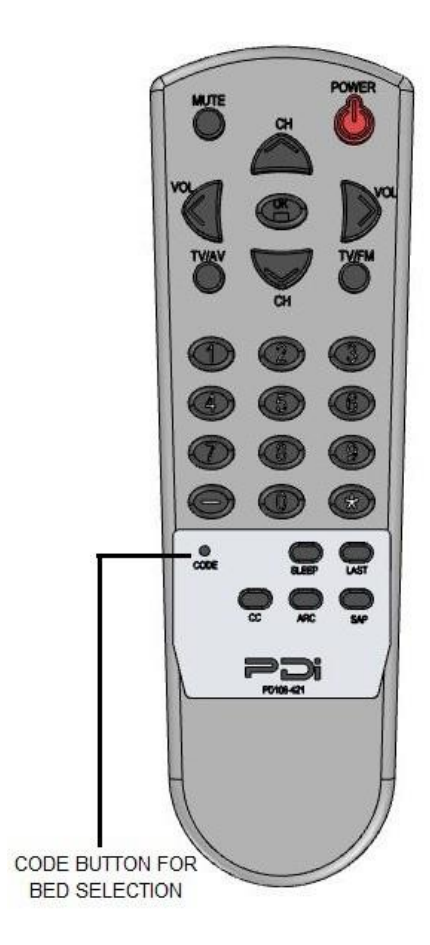

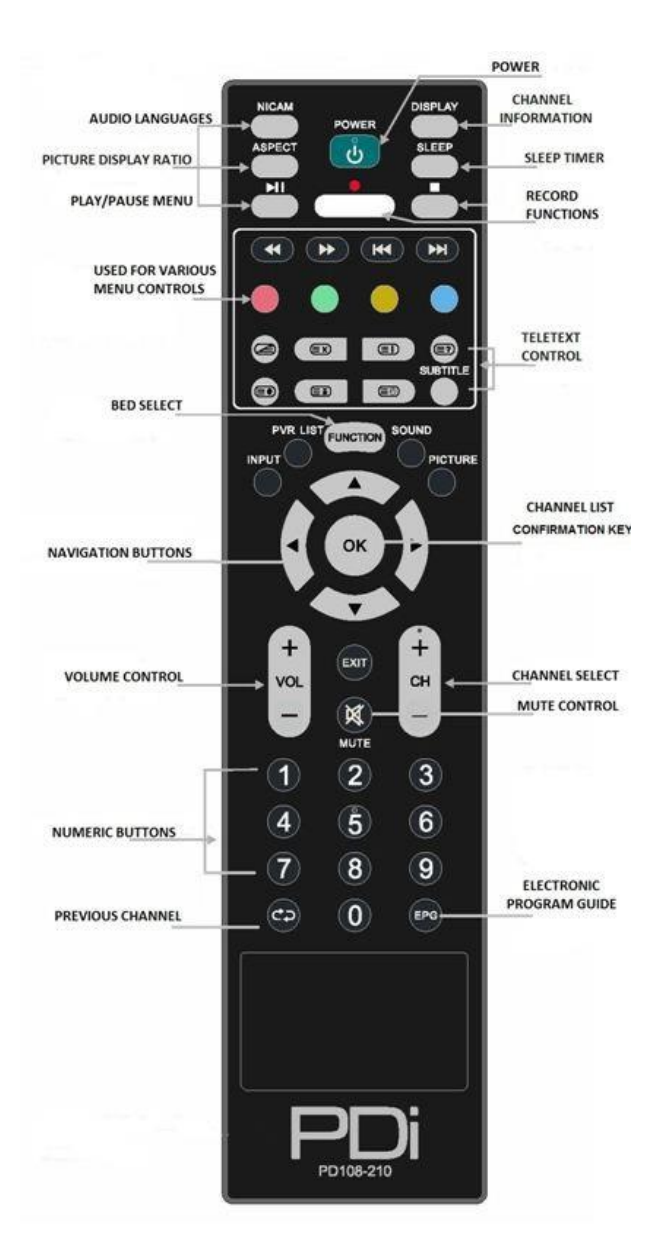

| PNi                        | MODEL:<br>PDi A-Series | Document Number:<br>PD196-389R3 |
|----------------------------|------------------------|---------------------------------|
| Communication Systems, Inc | User Manual            | Page 12 of 37                   |

# Set up Wizard

Upon the first time the medTV is powered up you will be prompted to use the Set-Up Wizard to help with initial set up. To continue, press the right navigation arrow,  $\blacktriangleright$ .

#### Press $\blacktriangle$ or $\triangledown$ to select Language and press OK.

| Please select your preferred<br>language | Vietonetare                                                                                                    | Welcome to medTV, patient experience on demand! |
|------------------------------------------|----------------------------------------------------------------------------------------------------|-------------------------------------------------|
| English                                  | Ekonstanten ti                                                                                                    |                                                 |
| Español                                  | hydraelit inn                                                                                                    | Begin Setup - no Cloning                        |
| Français                                 | And the second second s | Begin Setup with Cloning                        |
|                                          |                                                                                                    |                                                 |

Press ▲ or ▼ to select Begin Setup (No Cloning-just this TV or with cloning-To copy the setup settings from other TV using USB). Press OK.

Note: When selecting "Begin Setup with Cloning" you will be taken to the Import screen. you will need a USB Drive to copy the setup settings from the other TV from the USB drive.

To get back to the Setup Wizard you will need to go to the System Recovery screen and delete the data and set up the TV again.

Return to Factory Default Only.

- 1. Enter the Advance Settings Menu.
- 2. Press ► to select Common and click Ok.
- 3. Press  $\blacktriangle$  or  $\triangledown$  to select System Recovery.

4. Input password (Ex. 1234) and press ▶which will prompt you that it will delete all the data of the unit and restore all the settings. Press ▶ for Recovery. Press OK to start the process or press OK when it is on Cancel to stop the process

5. Press the SETUP button to return to the previous menu. To exit, press SETUP until the programming menus disappear.

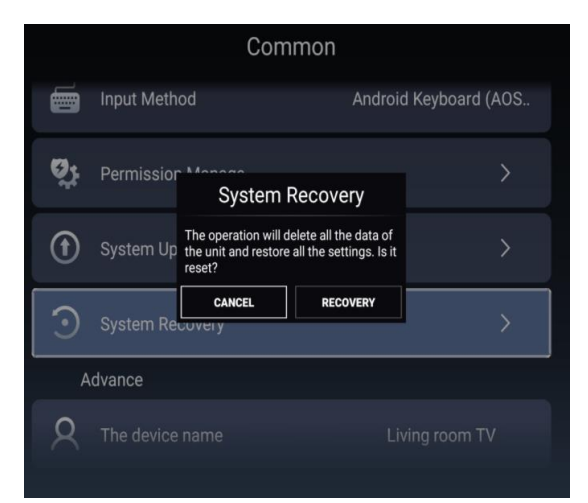

#### Press $\blacktriangle$ or $\triangledown$ to select Time Zone and press OK.

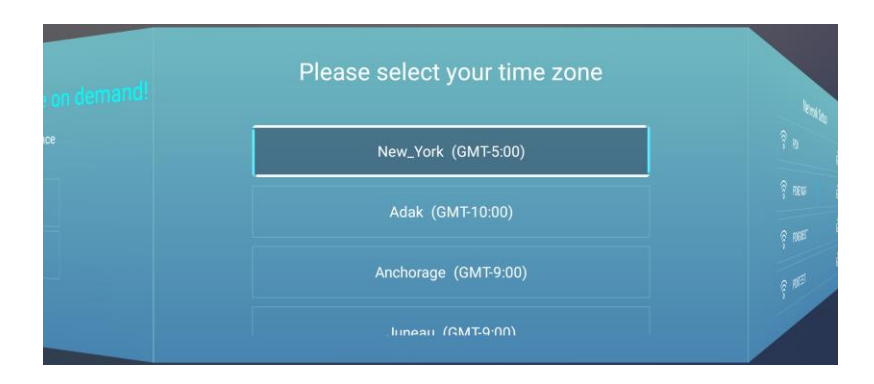

| Communication Systems, Inc | MODEL: PDi A-Series | Document Number:<br>PD196-389R3 |
|----------------------------|---------------------|---------------------------------|
|                            | User Manual         | Page 13 of 37                   |

#### Press $\blacktriangle$ or $\blacksquare$ to select Network Setup and press OK.

|       | Network Setup |   |
|-------|---------------|---|
|       | 🛜 PDI         | ۵ |
|       | PDIENGR       | ۵ |
|       | PDIGUEST      | ٦ |
| 1 ab1 | PDITEST       | ⋳ |

#### Press $\blacktriangle$ or $\triangledown$ to select your medTV experience and press OK.

| A | medTV Se<br>Please choose your me | e <b>tup</b><br>dTV experience   |
|---|-----------------------------------|----------------------------------|
| 6 | MedTV<br>Main Menu                | medTV – TV, Games,<br>Relaxation |
| Ð | 1.TV 2.RMAX                       | Just Simple TV                   |
| ف |                                   |                                  |

## **Main Menu Screen**

When the television is powered on the screen that will come up first will be the Main Menu screen. Press "one" to watch TV. To return to the Main Menu, press \*, or Exit on the PD108-210.

| PDi                                 | MODEL:<br>PDi A-Series                                           | Document Number:<br>PD196-389R3  |
|-------------------------------------|------------------------------------------------------------------|----------------------------------|
| Communication Systems, Inc          | User Manual                                                      | Page 14 of 37                    |
| med <b>TV</b>                       | Thu Jan 18 2:36PM                                                |                                  |
| powered by PDi<br>Main              | n Menu                                                           |                                  |
|                                     | 2 - Relax                                                        |                                  |
| Press "two" for the relaxation APP' | s. Then choose the app that you want to view. To return to the M | ain Menu, press *, or Exit on th |

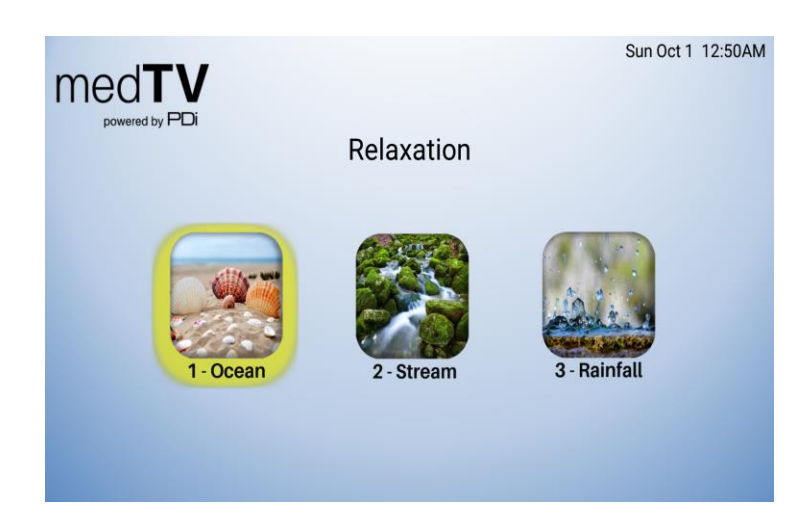

# **Programming**

The following instructions assume you have a programming remote, have correctly mounted the TV, and connected power and RF signal. Access the menus by pressing SETUP on the remote. These menus allow you to add TV channels, adjust the picture and sound, setup external components, and control settings.

The SETUP menu is the first menu that appears. All the other menus and all the settings can be accessed through it. This manual explains and shows how to setup the different features of the PDI-A Series LED TV.

# Sub Menu Overview

Source: TV, DVD, HDMI 1, HDMI 2, Media, and Android.

Picture: Picture Mode, Contrast, Brightness, Color, Sharpness, Backlight, Noise Reduction, Aspect Ratio, Color Temp, and More Settings (DLC).

Sound: Sound Mode, Default Volume, Min Volume, Max Volume, Bass, Treble, Balance, AVC, Video Description, Internal Speaker Enable, and More Settings (Surround & Audio only).

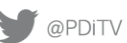

| PNi                        | MODEL:<br>PDi A-Series | Document Number:<br>PD196-389R3 |
|----------------------------|------------------------|---------------------------------|
| Communication Systems, Inc | User Manual            | Page 15 of 37                   |

**Channel:** (Default Password 1 2 3 4) Antenna Type, Audio Lang Preference, EPG, Service Level (Active Service Level, Auto Scan, Copy Free To, Copy Basic To, Copy Premium To,

Clear Free, Clear Basic, Clear Premium, & Channel List), Auto Channel Alias, and Channel Override.

**Features:** (Default Password 1 2 3 4) Change Password, System Lock, Block Unrated TV, USA Parental Control, Canadian parental Control, Keypad Lock, and Hospital Mode (Contains: Lock Input Source, Source Name, Default Source, Default Aspect, Default Service Level, Export Database, Import Database, Clear Lock)

**Common:** OSD Timer, Sleep Timer, Remote Select, Blue Screen, Auto Power On, ECO, CH+/- Change Source, CC Settings, System Info (TV Version, MCU Checksum, MCU Version, Power on Time, Used Time, Panel, MCU Software Update) and Menu Reset (Cancel or OK, all settings will be deleted).

Advance Setting: Network Setting, Time Setting, Common, Bluetooth And Devices, and Product Information

## Source

The TV's signal sources can be individually Enabled or Disabled. The available sources in this menu correspond with the components you have connected to the TV's connectors.

To select the input for the TV press setup on the remote.

- 1. From the SETUP menu.
- 2. Press ► highlight Source.
- 3. Press ▲ or ▼ to change the source to TV, DVD, HDMI1, HDMI2, Media or Android.
- 4. Press SETUP to return to the previous menu. To exit, press SETUP until the programming menus disappear.

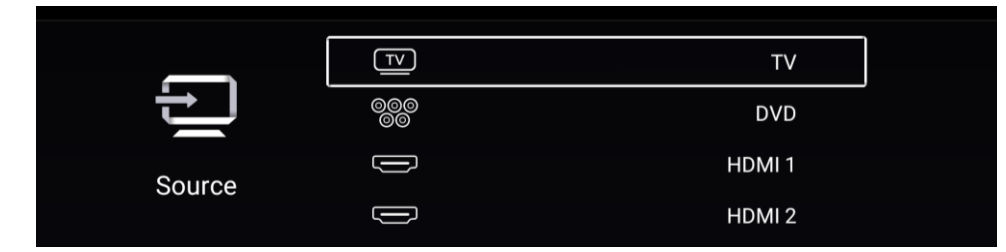

# Picture

This menu allows you to make changes to settings that will change the picture's appearance.

- 1. Press the SETUP button on the remote control.
- 2. Press ► to highlight Picture.
- 3. Press  $\blacktriangle$  or  $\blacksquare$  to enter the Picture sub-menu.

|         | Picture Mode | < | Standard | > |
|---------|--------------|---|----------|---|
|         | Contrast     |   | 50       |   |
| Picture |              |   | 50       |   |
|         |              |   | 50       |   |

## Contrast, Brightness, Color, Sharpness, Backlight

These settings have a range of 1-100. To change one of them, change the number by following this process.

| PNi                        | MODEL:<br>PDi A-Series | Document Number:<br>PD196-389R3 |
|----------------------------|------------------------|---------------------------------|
| Communication Systems, Inc | User Manual            | Page 16 of 37                   |

- 1. Enter the Picture menu
- 2. Press  $\blacktriangle$  or  $\triangledown$  to highlight the setting you want to change.
- 3. Press  $\blacktriangleleft$  or  $\blacktriangleright$  to the desired number.
- 4. Press SETUP to return to the previous menu. To exit, press SETUP until the programming menus disappear.

|         | Backlight       |   |              | 100       |  |
|---------|-----------------|---|--------------|-----------|--|
|         | Noise Reduction | < | Middle       | >         |  |
| Picture | Aspect Ratio    | < | 16:9<br>•••• | $\rangle$ |  |
|         | Color Temp      | < | Normal       | >         |  |

#### **Noise Reduction**

This setting enables impulse, spatial, and temporal video noise filtering.

- 1. Enter the Picture menu
- 2. Press  $\blacktriangle$  or  $\triangledown$  to highlight Noise Reduction.
- 3. Press ▶to choose Off, Low, Middle, High or Auto
- 4. Press SETUP to return to the previous menu.

#### **Aspect Ratio**

- 1. Enter the Picture menu
- 2. Access the menu by pressing  $\blacktriangleright$ .
- 3. Press  $\blacktriangle$  or  $\forall$ to select Aspect Ratio.
- Press SETUP to return to the previous menu. To exit, press 4.
- 5. SETUP until the programming menus disappear.

|                                         | Backlight       |   |              | 100 |  |
|-----------------------------------------|-----------------|---|--------------|-----|--|
| ~~~~~~~~~~~~~~~~~~~~~~~~~~~~~~~~~~~~~~~ | Noise Reduction | < | Middle       | >   |  |
| Picture                                 | Aspect Ratio    | < | 16:9<br>•••• | >   |  |
|                                         | Color Temp      | < | Normal       | >   |  |

#### **Color Temperature**

Color Temperature adjusts the color balance of the picture, Cool, normal, Warm

- 1. Enter the Picture menu
- 2. Access the menu by pressing  $\blacktriangleright$ .
- 3. Press  $\blacktriangle$  or  $\forall$ to select Color Temperature.
- 3. Press SETUP to return to the previous menu. To exit, press

SETUP until the programming menus disappear.

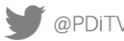

| PDi                        | MODEL:          | PD | i A-Se   | ries |   | Document Number:<br>PD196-389R3 |
|----------------------------|-----------------|----|----------|------|---|---------------------------------|
| Communication Systems, Inc |                 | ι  | Jser Man | ual  |   | Page 17 of 37                   |
|                            |                 |    |          |      |   |                                 |
|                            | Backlight       |    |          | 100  |   |                                 |
|                            | Noise Reduction | <  | Middle   | >    |   |                                 |
| Picture                    | Aspect Ratio    | <  | 16:9     | >    | ] |                                 |
|                            | Color Temp      | <  | Normal   | >    |   |                                 |

## **More Settings**

- 1. Enter the Picture menu
- 2. Access the menu by pressing  $\blacktriangleright$ .
- 3. Press ▲ or ▼to select More Settings, to select DLC (dynamic light control).
- 3. Press SETUP to return to the previous menu. To exit, press

SETUP until the programming menus disappear.

# Sound

The sound menu adjustment of several sound parameters. Standard, Music, Theatre, News, User.

- 1. Press the SETUP button on the remote control.
- 2. Press ▶ on to highlight Sound.
- 3. Press  $\blacktriangle$  or  $\forall$ to enter the Sound sub-menu.

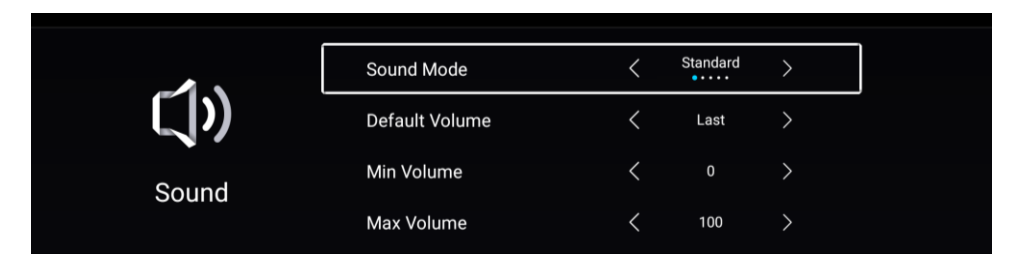

## **Default Volume**

Sets the initial volume for when the TV is turned on. Last will cause the TV to be at the same volume setting before it was turned off.

- 1. Enter the Sound menu
- 2. Press  $\blacktriangle$  or  $\triangledown$  to highlight Power on Volume.
- 3. Press ◀ or ► to select the desired number (0-100) or Last.
- 4. Press SETUP to return to the previous menu. To exit, press SETUP until the programming menus disappear.

## **Minimum Volume**

Sets the minimum volume level the TV can reach. Setting this to any value other than 0 guarantees that some level of sound will always be heard when the TV is operating.

- 1. Enter the Sound menu.
- 2. Press ▲ or ▼ to highlight Minimum Volume.
- 3. Press  $\triangleleft$  or  $\triangleright$  to select the desired number (0-100).
- 4. Press SETUP to return to the previous menu. To exit, press SETUP until the programming menus disappear.

## **Maximum Volume**

Sets the maximum volume level the TV is allowed to reach.

- 1. Enter the Sound menu
- 2. Press  $\blacktriangle$  or  $\triangledown$  to highlight Maximum Volume.

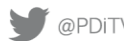

| PNi                        | MODEL:<br>PDi A-Series | Document Number:<br>PD196-389R3 |
|----------------------------|------------------------|---------------------------------|
| Communication Systems, Inc | User Manual            | Page 18 of 37                   |

- 3. Press  $\blacktriangleleft$  or  $\blacktriangleright$  to select the desired number (0-100).
- 4. Press SETUP to return to the previous menu. To exit, press SETUP until the programming menus disappear.

## Bass, Treble, Balance (this is available when Sound Mode = User)

These settings have a range of 1-100. To change one of them, change the number by following this process.

|       |         | 50<br>••• |
|-------|---------|-----------|
| ()    | Treble  |           |
|       | Balance |           |
|       |         |           |
| Sound | AVC     |           |

- 1. Enter the Sound menu
- 2. Press  $\blacktriangle$  or  $\blacksquare$  to highlight the setting you want to change.
- 3. Press  $\blacktriangleleft$  or  $\blacktriangleright$  to the desired number.
- 4. Press SETUP to return to the previous menu. To exit, press SETUP until the programming menus disappear.

**NOTE:** If Power on Volume is set to Last and the physical power is removed, the TV will power on with a volume equal to the minimum volume setting.

## AVC

- 1. Slide to enable
- 2. AVC is Automatic Volume Control to reduce a strong audio level by 3db.

## **Internal Speaker Enable**

| Internal Speaker | Enable |
|------------------|--------|
| τν               | ~      |
| DVD              | ~      |
| HDMI 1           | ~      |
| HDMI 2           | ~      |
| MEDIA            | ~      |
| ок               |        |
|                  |        |

## **More Settings**

- 1. Enter the Sound menu
- 2. Access the menu by pressing  $\blacktriangleright$ .
- 3. Press ▲ or ▼to select More Settings, to select Surround, Slide to enable \_\_\_\_\_\_.or disable.
- 4. Press ▲ or ▼ to select Audio Only Mode which turns off the LCD panel to save energy playing audio only.
- 5. Press ▶ which will give you a screen that says: "Are you sure you want to open Audio Only Mode".
- 6. Press ►to OK then push ok on the remote. Press any button to turn the picture back.
- 7. Press SETUP to return to the previous menu. To exit, press
- 8. SETUP until the programming menus disappear.

|                            | MODEL:<br>PDi A-Series | Document Number:<br>PD196-389R3 |
|----------------------------|------------------------|---------------------------------|
| Communication Systems, Inc | User Manual            | Page 19 of 37                   |
|                            |                        |                                 |

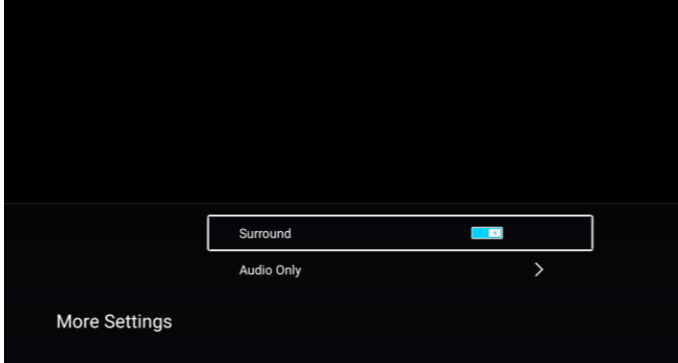

# Channels

Signal (Enter Preset password 1234 press ▼ then OK)

Two different tuning types are available depending upon the healthcare facility's signal type. Selection of the correct signal type is required for the TV to recognize all possible channels and before any channel programming can begin. **NOTE:** Most hospitals use the Cable signal style.

- 1. Enter the Channel Setup menu
- 2. Press  $\blacktriangle$  or  $\checkmark$  to highlight Antenna Type.
- 3. Press **◄** or **►** to select Air, or Cable.
- 4. Now perform Auto Scan.

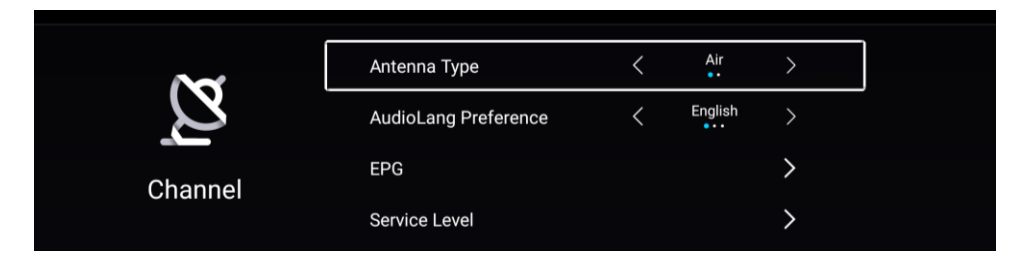

## **Service Levels**

This TV contains four separate Service Levels, (Free, Basic, Premium or Disable) allowing the hospital to offer either basic or enhanced viewing. The current Service Level can be quickly determined by accessing the SETUP menu using the remote control. The Service Level can be changed to any of the 4 levels at any time by entering the SETUP menu and changing the Service Level menu items.

To select the Service Levels for the TV.

- 1. Press the SETUP button on the remote control.
- 2. Press ► to highlight Channel.
- 3. Press **▼** and OK.
- 4. Press  $\blacktriangle$  or  $\triangledown$  to enter the Service Level sub-menu.
- 5. Press **◄** or **▶** to select Free, Basic, Premium or Disable
- 6. Press SETUP to return to the previous menu. To exit, press SETUP until the programming menus disappear.

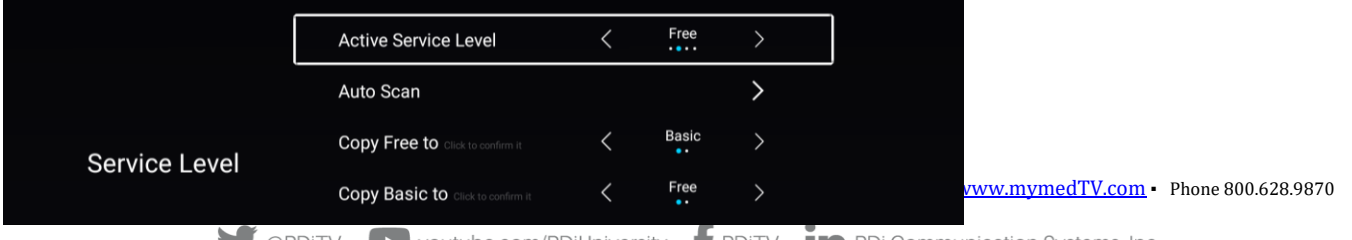

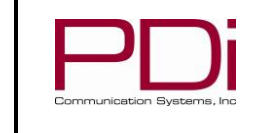

User Manual

DISABLED - This is like a mechanical key lock - when in Disabled Service Level, the TV can be turned off and on, but it cannot be used for viewing. A standard message appears on a black screen.

FREE – This lets patients watch hospital education and information channels without renting the TV. The channels containing programming for no charge are typically programmed into this level of service. This is the factory default setting for Service Level. BASIC - This service level typically allows additional channels beyond those offered in the FREE level.

**PREMIUM** – This is the highest service level with typically the most channels available for viewing.

## **Auto Scan**

The TV scans each available channel for activity. Channels that display activity are memorized into the selected Service Level. Both 8VSB (ATSC) and QAM (cable) will be scanned.

**NOTE:** A programmed service level can also be reprogrammed if desired. Digital channel auto programming may take longer than 10 minutes to complete.

- 1. After setting Signal, **▼**to highlight Service Level.
- 2. Press Ok to select it.

3. Press *◄* or *▶* to highlight the Service Level (Free, Basic, or Premium) you wish to program. The menu displays the current programming status of each level as either Programmed or Blank.

- 4. Press **▼** to highlight the Auto Scan.
- 5. Press Ok to start Auto Scan
- 6. The screen below will show the progress of the channel search. Auto
- programming requires several minutes to complete.
- 7. Press the SETUP button to return to normal TV viewing.

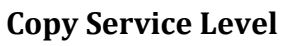

This copies one Service Level's channels to another.

NOTE: After a Service Level is copied, the TV returns to the Copy Service Level menu. If the To Service Level has been set to active in the Service Level setting TV programming will appear.

- 1. Enter the Channels menu.
- 2. Press  $\blacktriangle$  or  $\checkmark$  to highlight Copy Service Level.
- 3. Press Ok to select it.
- 4. Press ▲ to set the From Service Level. Press ▼ to set the To
- Service Level.
- 5. Press to copy the Service Level.

6. Press SETUP to return to the previous menu. To exit, press

SETUP until the programming menus disappear.

## **Clear Service Level**

This empties a service level of all its programmed channels, leaving it blank.

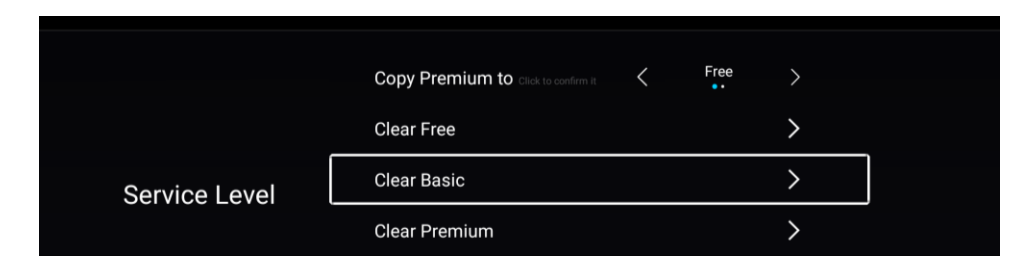

#### NOTE: After a Service Level is cleared, the TV returns to the Clear

| Auto Sca     | n     |
|--------------|-------|
| Antenna Type | Air   |
| Frequency    | 79MHz |
| ATV Found    | 2     |
| DTV Found    | 0     |
|              |       |
|              |       |
| 5%           |       |

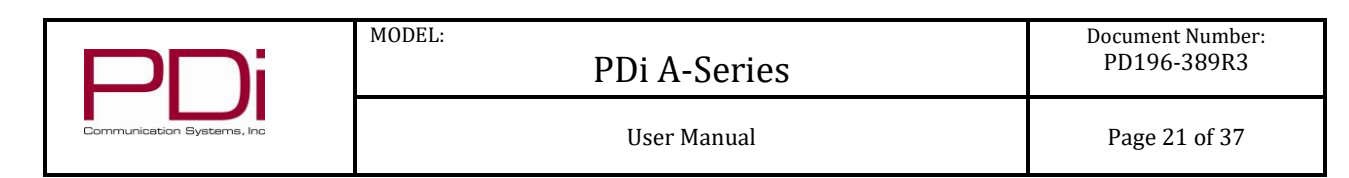

Service Level menu. "Blank" will appear to the right of the Service Level.

- 1. Enter the Channels menu
- 2. Press ▲ or ▼ to highlight Service Level.
- 3. Press OK to select it.
- 4. Press ▲ or ▼ to highlight the Service Level (Free, Basic, or

Premium).

- 5. Press ► to select the highlighted Service Level.
- 6. Press SETUP to return to the previous menu. To exit, press SETUP until the programming menus disappear.

## **Channel List**

A custom channel label may be created that appears on screen with the displayed channel number. For example, the aliased channel 7.3 is labeled as "LAFF" and appears on the TV's screen as follows: 7.3 LAFF

- 1. Enter the Channels menu.
- 2. Press  $\blacktriangle$  or  $\triangledown$  to highlight Service Level.
- 3. Press ▼ to highlight Channel List.
- 4. Press OK
- 3. Press ► to select it.

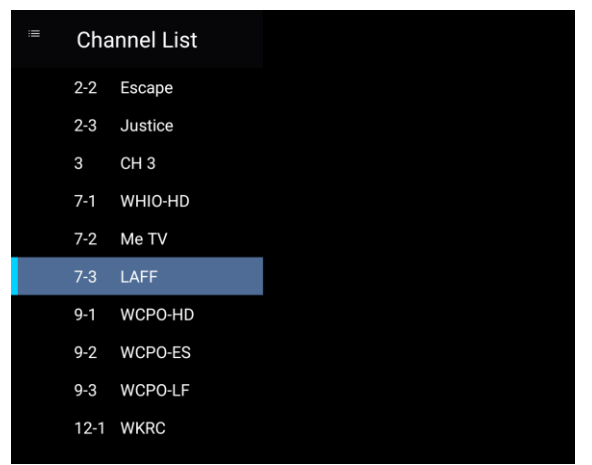

## **Auto Channel Aliasing**

This enhanced feature provides a means to alias channels automatically with minimal manual intervention.

- 1. Enter the Channels menu.
- 2. Press  $\blacktriangle$  or  $\triangledown$  to highlight Auto Channel Alias.
  - (If the TV's Channels menu lacks this item, the TV does not support Channel Aliasing)
- 3. Press OK to select it.

4. In the Auto Channel Alias menu, three different methods are available to Alias channels. Each method is illustrated below. Select the first menu item, Fill Analog Gaps with Digital Channels.

| RN Only Enabled Channels |
|--------------------------|
|                          |
| RN All Channels          |
| RN All Alias >           |

#### **Fill Analog Gaps with Digital Channels**

As the menu title states, gaps between Analog Channels are populated with Digital Channels.

#### **Renumber only Enabled Channels**

Active channels are renumbered. This Aliasing scheme usually results in each original channel number changed to a different number.

#### **Renumber all Channels**

| PNi                        | MODEL:<br>PDi A-Series | Document Number:<br>PD196-389R3 |
|----------------------------|------------------------|---------------------------------|
| Communication Systems, Inc | User Manual            | Page 22 of 37                   |

All active Analog channels and all Digital Channels (both Active and Disabled) are renumbered.

#### **Remove All Aliases**

Removes all present aliases and restores the channels to their original numbers.

## **Channel Override**

Allows a channel to be entered with remote's number buttons that is not memorized in current Service Level.

- 1. Enter the Channel Menu.
- Press  $\blacktriangle$  or  $\blacktriangledown$  to highlight Channel Override. 2.
- Slide to enable 3.
- 4. Press SETUP to return to the previous menu. To exit, press
- SETUP until the programming menus disappear. 5.

| <b>A</b> =4 | EPG                | > |
|-------------|--------------------|---|
| Z           | Service Level      | > |
| Ob erre al  | Auto Channel Alias | > |
| Channel     | Channel Override   |   |

# **Features**

## **Changing Password**

Note: Factory preset Password is "1234" which will allow you to change to your desired password.

Once the TV is set up you should change the password to one that is relevant to your facility.

- 1. Enter the Features menu.
- 2. Press  $\blacktriangle$  or  $\checkmark$  to highlight Change Password.
- 3. The second screen will come up to make changes.
- Press the SETUP button to return to the previous menu. To exit, press SETUP until the programming menus disappear. 4.

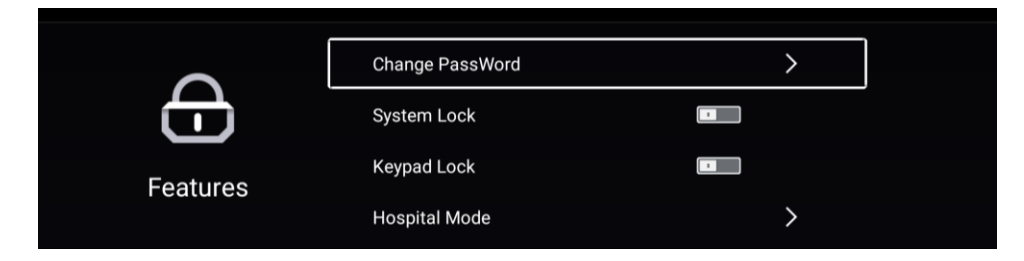

| PN                        | i                           | MODEL:                          | PDi A-   | Series |   | Document Number:<br>PD196-389R3 |
|---------------------------|-----------------------------|---------------------------------|----------|--------|---|---------------------------------|
| Communication Systems, Ir | nc                          |                                 | User M   | Ianual |   | Page 23 of 37                   |
|                           |                             | Change F                        | Password |        |   |                                 |
|                           | Old Pa<br>New Pa<br>Confirr | ssword<br>assword<br>n Password |          |        |   |                                 |
| $\sim$                    |                             | Cancel                          | ок       | ]      | > |                                 |
| <b>—</b>                  | Syste                       | m Lock                          |          |        |   |                                 |
| Features                  | Block                       | Unrated TV                      |          |        |   |                                 |
|                           | USA F                       | Parental Cont                   | trol     |        | > |                                 |

## System Lock

| Press A or | • | to lock or | unlock on | the switch |  |  |
|------------|---|------------|-----------|------------|--|--|
|------------|---|------------|-----------|------------|--|--|

## **Block Unrated TV**

Press  $\blacktriangle$  or  $\triangledown$  to lock or unlock on the switch

## **USA Parental Control**

Parental Control allows you to block channels, TV shows, movies, and devices that are connected to the TV.

- 1. Enter the Feature menu.
- 2. Factory preset password is "1234" ▼and
- 3. press ok.
- 4. Press ► to Parental Control
- 5. Press "OK"
- 6. Press  $\blacktriangle$  or  $\triangledown$  to highlight stations to Lock or
- 7. Unlock.
- 8. Press OK to or Unlock.
- 6. Press ► to Parental Control
- 7. Press "OK"
- 8. Press the SETUP button to return to normal
- 9. TV viewing.

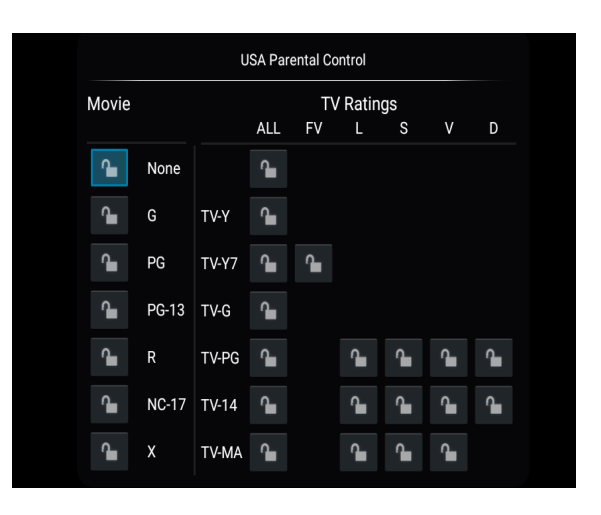

| PNi                        | MODEL:<br>PDi A-Series | Document Number:<br>PD196-389R3 |
|----------------------------|------------------------|---------------------------------|
| Communication Systems, Inc | User Manual            | Page 24 of 37                   |

## **Canadian Parental Control**

| < | English | French | > |
|---|---------|--------|---|
| ſ | E       |        |   |
|   | С       | tio 🚺  |   |
|   | C8+     | off    |   |
|   | G       | off    |   |
|   | PG      | no 🚺   |   |
|   | 14+     | off.   | ) |
|   | 18+     | off    | ) |
|   |         |        |   |

## **Keypad Lock**

Press  $\blacktriangle$  or  $\blacktriangledown$  to lock or unlock on the buttons on the side of the TV.

#### **TV Rating**

Most TV programs are now rated. TV Rating allows the TV to selectively present only programming content that is unblocked per its pre-set level. A program that is blocked, displays a black screen only. **NOTE:** The U or B (unblocked or blocked) will turn red when it is highlighted. Categories that are rated for older audiences will be automatically blocked. If you block TV-Y category, then TV-Y7 will be blocked automatically. Similarly, if you block TV-G category, then TV- PG, TV-14 and TV-MA will also be blocked.

#### **TV Parental Guideline Rating System**

| Guide |                               | Meaning                                                                                                    |
|-------|-------------------------------|----------------------------------------------------------------------------------------------------|
| TV-Y  | Young Children                | Content not offensive to most viewers.                                                                               |
| TV-Y7 | Children 7 and over           | Considered suitable for children over 7, may contain Fantasy Violence Scenes.                                        |
| TV-G  | General Audience              | Considered suitable for all audiences; children may watch unattended.                                                |
| TV-PG | Parental Guidance             | Suggested Unsuitable for younger children, may contain: Suggestive Dialog, Bad<br>Language, Sex, and Violence Scenes |
| TV-14 | Parents Strongly<br>Cautioned | Unsuitable for children under 14, may contain: Strong Dialog, Bad<br>Language, Sex, and Violence Scenes.             |
| TV-MA | Mature Audience<br>Only       | Adults only, may contain: Strong Dialog, Bad Language, Sex, and<br>Violence Scenes.                                  |

#### The sub-rating of TV rating

| Grade | Meaning                  |
|-------|--------------------------|
| FV    | Fantasy Violence         |
| V     | Violence                 |
| S     | Sexual Situation         |
| L     | Adult Language           |
| D     | Sexual Suggestive Dialog |

#### **MPAA Rating**

Most televised movies are now rated. MPAA Rating selectively allows the TV to only present movie content that is unblocked per its preset level.

- 1. From the Parental Control menu, enter the MPAA Rating menu.
- 2. Press  $\blacktriangle$  or  $\checkmark$  to highlight a MPAA Rating.
- 3. Press  $\blacktriangleleft$  or  $\blacktriangleright$  to select Blocked or Unblocked.
- 4. Press SETUP to return to the previous menu. To exit, press SETUP until the programming menus disappear.

NOTE: Parental Control will automatically block any category that is rated for older audiences. For example, if you block the PG-13 category, then R, NC-17 and X will be automatically blocked also.

| Movie       TV Ratings         All       FV       L       S       V       D         Image: Colspan="4">Image: Colspan="4">TV-Y       Image: Colspan="4">Image: Colspan="4">Image: Colspan="4"         Image: Colspan="4">Image: Colspan="4" Image: Colspan="4" Image: Cols                                                                                                    |  |  |  |  |  |  |
|----------------------------------------------------------------------------------------------------|--|--|--|--|--|--|
| ALL PV L S V D<br>ALL PV L S V D<br>ALL PV L S V D<br>ALL S V D<br>ALL PV L S V D<br>ALL S V D<br>ALL PV L S V D<br>ALL S V D<br>ALL S V |  |  |  |  |  |  |
| None       Image: second second                                                                                                    |  |  |  |  |  |  |
| G       TV-Y       Image: Constraint of the second second                                                                                                    |  |  |  |  |  |  |
| PG       TV-Y7       PG         PG-13       TV-G       PG         R       TV-PG       PG         NC-177       TV-14       PG         X       TV-MA       PG         TV-BG       PG       PG         TV-BG       PG       PG         TV-PG       PG       PG         TV-MA       PG       PG         TV-MA       PG       PG         PG       PG       PG         PG                                                                                                    |  |  |  |  |  |  |
| PG-13 TV-G<br>R TV-PG<br>NC-17 TV-14<br>TV-MA<br>TV-MA<br>R<br>R<br>Rating Blocked                                                                                                    |  |  |  |  |  |  |
| R       TV-PG       Image: Constraint of the second second                                                                                                    |  |  |  |  |  |  |
| NC-17       TV-14       Image: Constraint of the second second se                                                                                                    |  |  |  |  |  |  |
| Rating Blocked                                                                                                    |  |  |  |  |  |  |
| Rating Blocked                                                                                                    |  |  |  |  |  |  |
| Rating Blocked                                                                                                    |  |  |  |  |  |  |
| Rating Blocked                                                                                                    |  |  |  |  |  |  |
| Rating Diocked                                                                                                    |  |  |  |  |  |  |
| Rating blocked                                                                                                    |  |  |  |  |  |  |
| 26-2 Bounce TV-PG                                                                                                    |  |  |  |  |  |  |
| Please input password                                                                                                    |  |  |  |  |  |  |
|                                                                                                    |  |  |  |  |  |  |
|                                                                                                    |  |  |  |  |  |  |
| ОК                                                                                                    |  |  |  |  |  |  |

| PNi                        | MODEL:<br>PDi A-Series | Document Number:<br>PD196-389R3 |
|----------------------------|------------------------|---------------------------------|
| Communication Systems, Inc | User Manual            | Page 26 of 37                   |

#### Motion Picture Association of USA (MPAA) Rating System

| Guide     |                                | Meaning                                                                                                    |
|-----------|--------------------------------|----------------------------------------------------------------------------------------------------|
| G         | General<br>Audiences           | Content not offensive to most viewers.                                                                                |
| PG        | Parental Guidance<br>Suggested | Content is such that parents may not want their children to view the program.                                         |
| PG-13     | Parents Strongly<br>Cautioned  | Program is inappropriate for preteens, with a greater degree of offensive material Suggested than a PG rated program. |
| R         | Restricted Viewing             | Not for children under age 17.<br>Strong elements of sex and/or violence.                                             |
| NC-17     | No Children under<br>age 17    | Not for children under age 17 under any circumstances.<br>Strong sexual content.                                      |
| Х         | Hard Core Films                | Same as NC-17 rating.                                                                                                 |
| No Rating | No Rating                      | MPAA Not Rated                                                                                                    |

NOTE: Digital Rating and Clear Digital/Download New are available when the current TV channel contains new parental control (Open V-Chip) rating information.

## **Keypad Lock**

Press  $\blacktriangle$  or  $\checkmark$  to lock or unlock on the switch  $\square$ . This locks the buttons on the back of the TV from working.

#### **HOSPITAL MODE**

#### Lock Input Source

Locks the currently viewed channel and prevents patients from tuning to any other channel. This feature is useful when the TV is used for information display purposes.

- 1. Press ◀ or ► to select Default Source
- 2. Press ◀ or ► to select TV, Last or Android
- Press the SETUP button to return to the previous menu. To exit, press SETUP until the programming menus disappear. 3.

#### Source Name

Source Name allows each source to be named according to what is connected to the TV. You can choose from None, Cable, Antenna, Satellite, BD/DVD, VCR, Game, MP3 Player, IPTV, PC, or Set Top Box.

- 1. From the SETUP menu, enter Features.
- 2. Press  $\blacktriangle$  or  $\checkmark$  to highlight Hospital Mode
- 3. Press  $\blacktriangleleft$  or  $\triangleright$  to name the select Source Name.
- 4. Press  $\blacktriangle$  or  $\triangledown$  to name the select device.
- 5. Press SETUP to return to the previous menu. To exit, press SETUP until the programming menus disappear.

|               | τν     | < | None | $\rangle$ |
|---------------|--------|---|------|-----------|
|               | DVD    | < | None | >         |
| Source Name   | HDMI 1 | < | None | >         |
| Source Marile | HDMI 2 | < | None | >         |

#### **Default Source**

The TV can be preset to power on to a selected source.

NOTE: The source must be enabled before it can be chosen as a power on source. The Last entry causes the TV to power on to the Last source selected.

#### **Default Aspect Ratio**

The TV can be preset to power on to a selected Aspect Ratio, Last, 16:9, 4:3, Zoom1 or Zoom2.

#### **Default Service Level**

The TV can be preset to power on to a selected Service Level, Disable, Free, Basic, Premium, or Last.

#### Cloning (Import/Export Database)

Cloning allows you to quickly and easily copy settings and channels from one TV to other TVs. Clone operation involves first downloading setup information from a programmed host TV to a USB memory stick (thumb drive) and then uploading the setup information to another TV. Alternatively, clone files can be loaded to the RF-HEMiS Head-end TV Server by PDi and distributed to other TVs. Cloning can also be used to re-program an already programmed TV.

- 1. Enter the Feature menu.
- 2. Click OK.
- 3. Enter password. Press ▼ then OK.
- Press  $\blacktriangle$  or  $\triangledown$  to highlight Hospital Mode. 4.
- Press ► for second menu. 5.
- 6. Press  $\blacktriangle$  or  $\forall$  to highlight to import database. Must have Flash Drive inserted to proceed.
- 7. Press the SETUP button to return to the previous menu. To exit, press SETUP until the programming menus disappear.

NOTE: Export is to save TV/Android settings in a USB Drive. Import is coping settings from a USB drive to TV/Android settings.

NOTE: The USB drive can only be used once for cloning. It must be erased before using it to clone for the second time.

\*To exit cloning menu, you must remove the thumb drive.

|               | Warning!                                                                   |      |   |  |
|---------------|----------------------------------------------------------------------------|------|---|--|
|               | Import Database OK<br>Don't power down!<br>Wait a few seconds for loading. |      |   |  |
|               | . ок                                                                       |      |   |  |
|               | Default Service Level <                                                    | Last |   |  |
|               | Export Database                                                            |      | > |  |
| Hospital Mode | Import Database                                                            |      | > |  |
|               | Clear Lock                                                                 |      | > |  |

#### **Clear Lock**

Clear Lock will Enable any Lock Input source that are disabled (TV, DVD, HDMI1, HDMI2 & Media).

- 1. Enter the Feature menu.
- 2. Click OK.
- 3. Enter password.
- Press  $\blacktriangle$  or  $\blacktriangledown$  to highlight Hospital Mode. 4.
- Press  $\blacktriangle$  or  $\blacksquare$  to highlight for Clear Lock. 5.
- Press ▶for Clear Lock which will prompt you to Cancel or OK. Press ▶to OK then Press OK. 6.
- Press the SETUP button to return to the previous menu. To exit, press SETUP until the programming menus disappear. 7

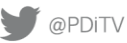

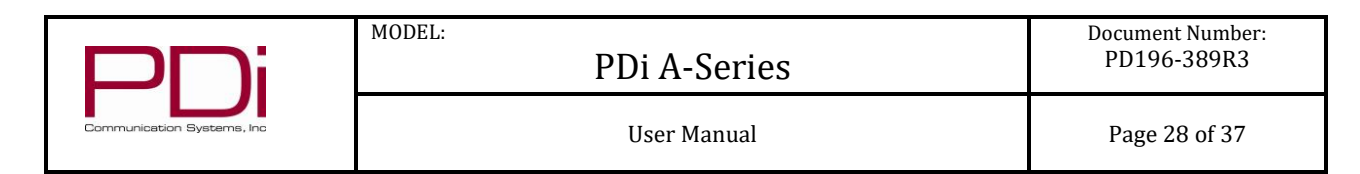

# Common

## **OSD Timer (On Screen Display)**

- Enter the Common menu. 1.
- Choices are Off, 5 secs, 15 secs, 30 seconds 2.

| <b>~</b>   | OSD Timer                         | < | 15sec | > |
|------------|-----------------------------------|---|-------|---|
| <b>{0}</b> | Sleep Timer                       | < | Off   | > |
| Common     | Remote Select Click to confirm it | < | A     | > |
| Common     | Blue Screen                       |   |       |   |

#### **Sleep Timer**

The TV will automatically power off after a specific period of viewer inactivity, providing energy savings. NOTE: Auto Power On/Lock must be set to Disabled for this function to operate.

- 1. Enter the Common menu.
- 2. Press ◀ or ► to select an active time from off to 15 minutes to 240 minutes.
- 3. Press the SETUP button to return to the previous menu. To exit, press SETUP until the programming menus disappear.

## Select Bed A/B/C/D

The TV can be controlled by a patient IR remote without interference from another nearby remote. The TV offers selectable codes for independent control of each television in a 2, 3, or 4 television room. See the Remote Controls section (pg. 8) for instructions to set PD108-210, PD108-421, or PD108-427 patient remote.

- 1. Enter the Common menu.
- 2. Press  $\blacktriangle$  or  $\triangledown$  to highlight Remote Select
- 3. Press  $\blacktriangleleft$  or  $\triangleright$  to select A, B, C, or D to match the remote's code set.
- 4. Press the SETUP button to return to the previous menu. To exit, press SETUP until the programming menus disappear.
- 5. Try the patient remote to make sure it works with the Bed setting.
- If it does not, change the remote's code setting. 6.
- 7. Try the remote again.

NOTE: Some patient remotes do not allow Bed C or Bed D codes.

| ~~~         | OSD Timer                         | < | 15sec | > |
|-------------|-----------------------------------|---|-------|---|
| <b>{O</b> } | Sleep Timer                       | < | Off   | > |
| Common      | Remote Select Click to confirm it | < | . A   | > |
|             | Blue Screen                       |   |       |   |

| PNi                        | MODEL:<br>PDi A-Series | Document Number:<br>PD196-389R3 |
|----------------------------|------------------------|---------------------------------|
| Communication Systems, Inc | User Manual            | Page 29 of 37                   |

#### **Blue Screen**

- 1. Press  $\blacktriangle$  or  $\lor$  to lock or unlock on the switch
- The TV will be all blue when no signal is present, otherwise the panel will be black in color. 2.

| ~~~       | OSD Timer                         | < | 15sec | > |
|-----------|-----------------------------------|---|-------|---|
| <b>40</b> | Sleep Timer                       | < | Off   | > |
| Common    | Remote Select Click to confirm it | < | A     | > |
|           | Blue Screen                       |   |       |   |

## **Auto Power On**

| Press $\blacktriangle$ or $\blacksquare$ to lock or unlock on the switch $\blacksquare$ |
|-----------------------------------------------------------------------------------------|
| ECO                                                                                     |
| Press $\blacktriangle$ or $\checkmark$ to lock or unlock on the switch                  |

## CH/+- change source

External signal sources connected to the TV, such as DVD players or video-game systems, are shown in the current channel lineup after the highest channel and then shown on the TV. Set this feature to Disabled to require the activation of the external sources by pressing the remote's or the TV's TV/AV button. Set this feature to Enabled to allow access to external devices by pressing the channel up or down buttons on a remote or most pillow speakers.

- 1. Enter the Common menu.
- 2. Press  $\blacktriangle$  or  $\checkmark$  to highlight. CH/+- change source
- 3. Slide the switch to enable or disable
- 4. Press SETUP to return to the previous menu. To exit, press SETUP until the programming menus disappear.

| ~^~        | Auto Power On       |   |
|------------|---------------------|---|
| <b>{O}</b> | ECO                 |   |
| Common     | CH+/- Change Source |   |
| Common     | CC Settings         | > |

| PNi                        | MODEL:<br>PDi A-Series | Document Number:<br>PD196-389R3 |
|----------------------------|------------------------|---------------------------------|
| Communication Systems, Inc | User Manual            | Page 30 of 37                   |

## **CC Settings**

**Closed Caption** 

- 1. Enter the Common menu.
- 2. Press  $\blacktriangle$  or  $\blacktriangledown$  to highlight CC Settings.
- 3. Press ◀ or ► to select CC on, CC off or CC on mute.
- 4. Press SETUP to return to the previous menu. To exit, press SETUP until the programming menus disappear.

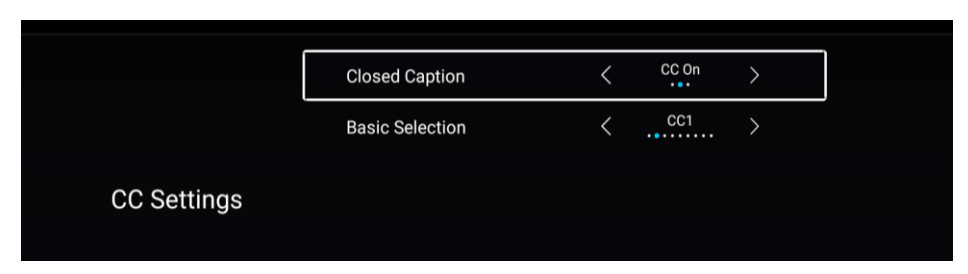

By going into the Advance setting you can customize the Font type, Size, Style, Color, Opacity, Background Color and Window Color.

- 1. Enter the CC Advance Setting menu.
- 2. Press  $\blacktriangle$  or  $\triangledown$  to highlight Font to change.
- 3. Press  $\triangleleft$  or  $\triangleright$  to make selection.
- 4. Press SETUP to return to the previous menu. To exit, press SETUP until the programming menus disappear.

|                 | Caption Style    | < | Custom | > |   |
|-----------------|------------------|---|--------|---|---|
|                 | Font Size        | < | Large  | > |   |
| Advance Setting | Font Style       | < | Style1 | > |   |
| Advance Setting | Font Color       | < | White  | > |   |
|                 | Font Color       | < | White  | > |   |
|                 | Font Opacity     | < | Solid  | > |   |
| Advance Setting | Background Color | < | Black  | > | ٦ |
| Advance Setting | Window Color     | < | Black  | > |   |

## System Info

TV Version – this is the firmware version installed on the TV MCU Checksum - calculated based on the firmware MCU Version this is the build date for the Android image firmware Power On Time - the number of accumulated hours the TV has power Used Time – this is the total hours the TV has been on Panel – LCD panel confirmation MCU Update - used to update the TV and/or Android firmware via a USB drive

| PNi                        | MODEL:<br>PDi A-Series | Document Number:<br>PD196-389R3 |
|----------------------------|------------------------|---------------------------------|
| Communication Systems, Inc | User Manual            | Page 31 of 37                   |

#### Menu Reset

The Menu Reset will erase all the channel that is programed into the TV. You will need to Auto Scan so the TV will find any available channels.

- 1. Enter the Common menu.
- 2. Press  $\blacktriangle$  or  $\checkmark$  to highlight Menu Reset.
- 3. Press  $\blacktriangleright$  to will erase all the channel that is programed into the TV.
- 4. Proceed with the auto scan.

|            | Menu Reset                                          |   |
|------------|-----------------------------------------------------|---|
|            | All previous settings will be deleted.<br>Continue? |   |
|            | Cancel OK<br>CH+/- Change Source                    |   |
| <b>{O}</b> | CC Settings                                         | > |
|            | System Info                                         | > |
| Common     | Menu Reset                                          | > |

# **Advance Setting**

#### **Network Setting**

| Network Setting |              |  |   |               |   |
|-----------------|--------------|--|---|---------------|---|
| <b>\$</b>       | Net Mode     |  | < | Wireless<br>• | > |
|                 | Wire Network |  |   | Connected     |   |
| ((ı•            | Wireless     |  |   | Disconnected  |   |
|                 |              |  |   |               |   |
|                 |              |  |   |               |   |
|                 |              |  |   |               |   |

## **Digital Mode Time Setup**

The current time will be set automatically from a digital channel signal provided by a broadcasting TV station.

- 1. Enter the Advance Setting menu.
- 2. Press  $\blacktriangle$  or  $\blacksquare$  to highlight Daylight Savings.
- 3. Press ◀ or ► to select Auto, On, or Off depending on whether or not your viewing area observes Daylight Savings Time. PDi Communication Systems, Inc. • 40 Greenwood Ln • Springboro, Ohio 45066 USA • <u>www.pdiarm.com</u> and <u>www.mymedTV.com</u> • Phone 800.628.9870

| PNi                        | MODEL: PDi A-Series | Document Number:<br>PD196-389R3 |
|----------------------------|---------------------|---------------------------------|
| Communication Systems, Inc | User Manual         | Page 32 of 37                   |

4. Press SETUP to return to the previous menu. To exit, press SETUP until the programming menus disappear.

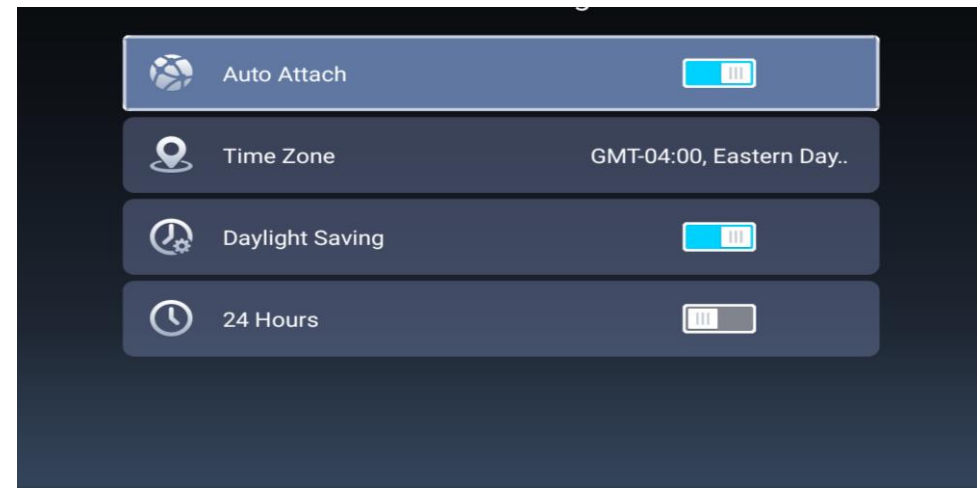

#### Common

| Common |                   |                       |  |  |
|--------|-------------------|-----------------------|--|--|
|        | Language Setting  | English               |  |  |
|        | Input Method      | Android Keyboard (AOS |  |  |
| છુ     | Permission Manage | >                     |  |  |
|        | System Upgrade    | >                     |  |  |
| Э      | System Recovery   | >                     |  |  |
|        |                   |                       |  |  |

Language – English, French, Spanish

Input Method - Android keyboard is the default

Permission Manage - applies to peripherals devices if installed

System Upgrade - this is for OTA (Over-the-Air) Android firmware

Used to install over-the-air (OTA) updates to the system and application software.

- 1. Enter the Advance Settings Menu.
- 2. Press ► to select Common and click Ok
- 3. Press  $\blacktriangle$  or  $\triangledown$  to select System Upgrade.
- 3. Press ► for the OTA Settings.
- 4. Press the SETUP button to return to the previous menu. To exit, press SETUP until the programming menus disappear.

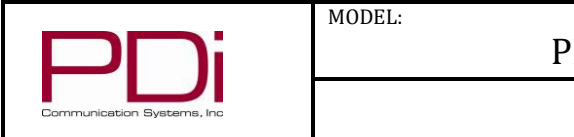

User Manual

| OTA Settings            |  |  |
|-------------------------|--|--|
| http                    |  |  |
| ota.pdiarm.com          |  |  |
| 80                      |  |  |
| build.prop              |  |  |
| .ota.zip                |  |  |
| CHECK FOR SYSTEM UPDATE |  |  |

| Common |    |                                        |                |          |
|--------|----|----------------------------------------|----------------|----------|
|        |    | Input Method                           | Android Keyboa | ard (AOS |
|        | ů; | OTA System Update<br>Pe<br>7.0, NRD90M |                |          |
|        | 1  | Your software is up to date            |                | >        |
|        | 9  | System Recovery                        |                |          |
|        | A  | dvance                                 |                |          |
|        |    |                                        |                |          |

Hit \* to get out of this screen.

## System Recovery

Return to Factory Default Only.

- 1. Enter the Advance Settings Menu.
- Press ► to select Common and click Ok. 2.
- 3. Press  $\blacktriangle$  or  $\blacksquare$  to select System Recovery.
- 4. Input password (Ex. 1234) (Fig.2) and press >which will prompt you that it will delete all the data of the unit and restore all of the settings.
- Press ▶ for Recovery. Press OK to start the process or press OK when it is on Cancel to stop the process. 5.
- 6. Press the SETUP button to return to the previous menu. To exit, press SETUP until the programming menus disappear.

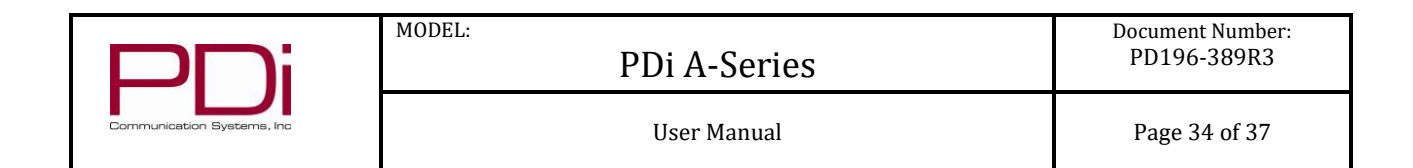

|              | Com                | imon    |                 |
|--------------|--------------------|---------|-----------------|
| Input Metho  |                    | Android | l Keyboard (AOS |
| Permission   | Manage<br>Input Pa | assword |                 |
| System Up    |                    | •       |                 |
| System Rec   | overy              | ок      | >               |
| Advance      |                    |         |                 |
| A The device |                    |         |                 |

|         |            | Com                                              | imon                                             |               |
|---------|------------|--------------------------------------------------|--------------------------------------------------|---------------|
|         | Input Meth | od                                               | Android                                          | Keyboard (AOS |
| Q;      | Permissio  | System I                                         | Recovery                                         | >             |
| €       | System Up  | The operation will d the unit and restore reset? | elete all the data of<br>all the settings. Is it | >             |
| $\odot$ | System Re  | CANCEL                                           | RECOVERY                                         | >             |
| A       | dvance     |                                                  |                                                  |               |
| 2       | The device |                                                  |                                                  | ing room TV   |

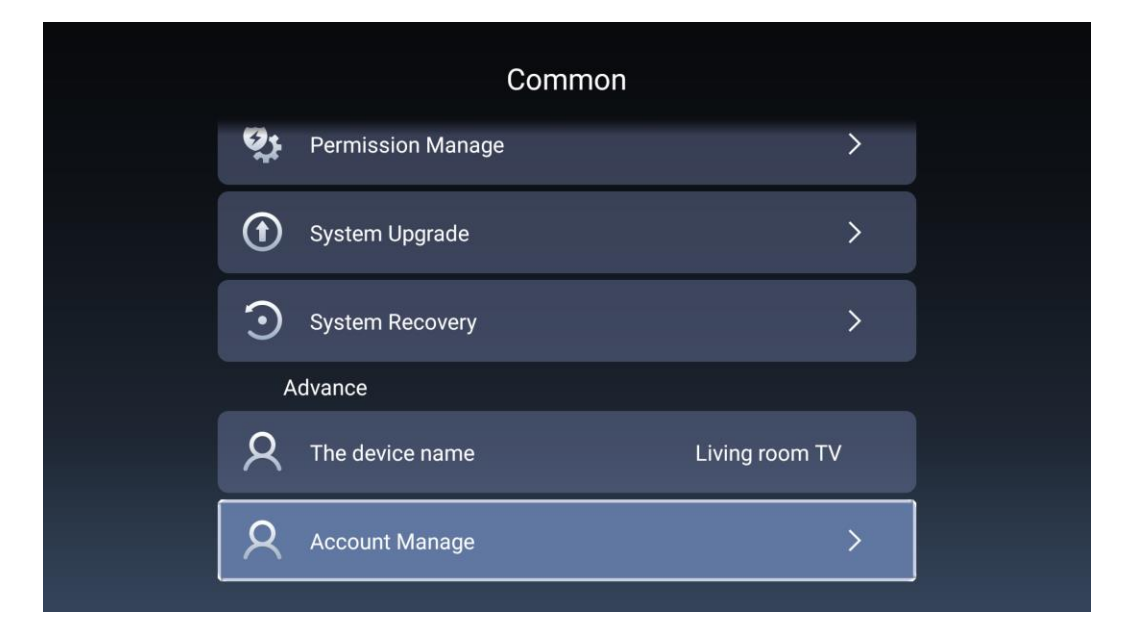

#### **Bluetooth function**

Wireless Audio provides sound to Headsets, PDI Table Radio, or other similar wireless devices.

- 1. Enter the Advance Settings Menu
- 2. Press ► to select Network Setting and click Ok
- 3. Press  $\blacktriangle$  or  $\blacktriangledown$  to select Wireless
- 3. Press  $\blacktriangleleft$  or  $\blacktriangleright$  to select Connect or Disconnect.
- 4. Press the SETUP button to return to the previous menu. To exit, press SETUP until the programming menus disappear.

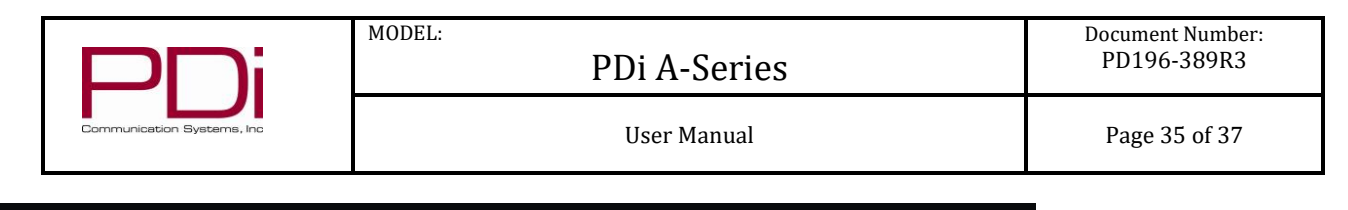

| Bluetooth And Devices |                                |  |  |  |
|-----------------------|--------------------------------|--|--|--|
| *                     | Bluetooth function             |  |  |  |
| Q                     | Search for connectable devices |  |  |  |
| Found Devices         |                                |  |  |  |
| *                     | CD:89:39:F6:84:32              |  |  |  |
| *                     | 5F:0B:9C:0A:E2:A0              |  |  |  |
| *                     | CB:DE:D5:90:48:1C              |  |  |  |

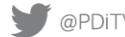

| Communication Systems, Inc | MODEL:<br>PDi A-Series | Document Number:<br>PD196-389R3 |
|----------------------------|------------------------|---------------------------------|
|                            | User Manual            | Page 36 of 37                   |

## **Product Information**

This is a display menu that provides readout of the TV's internal operations and version numbers.

| Product Information |                                 |                 |  |  |
|---------------------|---------------------------------|-----------------|--|--|
|                     | Internal storage of information | 4.23 GB/8.00 GB |  |  |
| <b>I</b>            | Android Version                 | 7.0             |  |  |
| Ū                   | Production Model                | SMART_TV        |  |  |
|                     | Firmware version                | 20180115_233846 |  |  |
| ۲                   | Number of processor cores       | 4Core           |  |  |
|                     |                                 |                 |  |  |

# Operation

#### **Accessing External Video Sources**

PDi televisions come with all external video sources disabled. Only the TV tuner and USB Media sources are enabled. See the Programming section for instructions on enabling other sources such as HDMI. There are three ways to change the currently active video source.

1. Press the TV/AV key (sometimes labeled SOURCE or INPUT) to cycle through each enabled video source.

2. Press the Channel Up/Down to cycle through each video source after visiting all the programmed TV channels. The setting "Channel to Other Sources" must be enabled.

3. Type the virtual channel number corresponding to the video source.

| Channel | Video Source |
|---------|--------------|
| 141     | DVD Module   |
| 142     | HDMI 1       |
| 143     | HDMI 2       |
| 144     | USB Media    |
| 145     | Home Menu    |

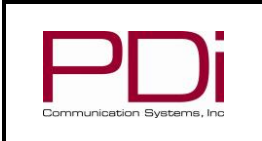

MODEL:

User Manual

# **Troubleshooting Tips**

| Analog pillow speaker problems            | <ul> <li>Confirm pillow speaker is securely plugged in</li> <li>Connect the pillow speaker directly to the TV and verify that the across-room or bedside wiring is not faulted</li> <li>Check fluorescent lighting is not causing interference</li> </ul> |
|-------------------------------------------|----------------------------------------------------------------------------------------------------|
| TV takes long time to turn on             | Check standby power setting                                                                                                    |
| Pro:Idiom digital channels not showing up | Check Setup > Channels > Pro:Idiom                                                                                                    |
| CCI/MTI not working                       | Check Setup > Channels > Pro:Idiom                                                                                                    |
| PDi Qube will not turn on TV              | Check standby power is set to normal                                                                                                    |
| No picture from external source           | <ul> <li>Make sure external source is connected properly</li> <li>Confirm source is not being blocked by Parental Control setting</li> </ul>                                                                                                    |
| Picture, but no sound                     | <ul> <li>Check internal speaker is enabled</li> <li>Confirm sound is not muted</li> <li>Confirm no headphones are plugged in</li> <li>If using an external source, confirm proper connection</li> </ul>                                                   |
| Remote not working                        | <ul> <li>Check batteries in remote</li> <li>Check Bed A, B, C, D setup is correct</li> </ul>                                                                                                    |
| TV channels up or turns off unexpectedly  | <ul> <li>In rare situations, fluorescent lighting reaching the IR receiver can cause erratic behavior</li> <li>Disable analog pillow speaker</li> <li>Relocate the TV away from the light source</li> <li>Apply opaque tape over the IR sensor</li> </ul> |
| Clone menu does not appear                | Verify "USB Media" source is disabled in Sources menu                                                                                                    |
| No picture from external source           | Verify source is enabled in Sources menu                                                                                                    |

# **Product Accessories**

(Not Included with TV)

| Programming Remote Control                                                                   | PD108-420 | ¼" to 6-Pin Jumper Cable | PD106-870 |
|----------------------------------------------------------------------------------------------|-----------|--------------------------|-----------|
| Patient Remote Control<br>(Remote comes with DVD module)                                     | PD108-427 | ¼" to ¼" Jumper Cable    | PD106-417 |
| Basic Patient Remote Control<br>(For TV's without DVD module)                                | PD108-421 | ¼" to RJ45 Jumper Cable  | PD106-898 |
| Enhanced Patient Remote Control<br>(For TV's with electronic program guide or DVD<br>module) | PD108-210 |                          |           |

# **Limited Warranty**

PDi Communication Systems Inc., ("PDi") standard warranty information is found at pdiarm.com. For information regarding authorized servicing and all other information pertaining to this warranty, please contact PDi COMMUNICATION SYSTEMS, INC. at 40 Greenwood Ln, Springboro, Ohio 45066 or phone 800-628-9870 and ask for the PDi ProServices team.

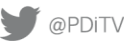